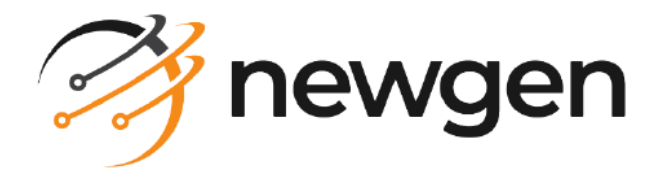

### NewgenONE

### System Admin

### Administration Guide

Version: 2024.2

## Disclaimer

This document contains information proprietary to Newgen Software Technologies Ltd. User may not disclose or use any proprietary information or use any part of this document without written permission from Newgen Software Technologies Ltd.

Newgen Software Technologies Ltd. makes no representations or warranties regarding any software or to the contents or use of this guide. It also specifically disclaims any express or implied warranties of merchantability, title, or fitness for any particular purpose. Even though Newgen Software Technologies Ltd. has tested the hardware and software and reviewed the documentation, it does not guarantee or imply that this document is error free or accurate regarding any particular specification. As a result, this product is sold as it is and user, the purchaser, is assuming the entire risk as to its quality and performance. Further, Newgen Software Technologies Ltd. reserves the right to revise this publication and make changes in its content without any obligation to notify any person, of such revisions or changes. Newgen Software Technologies Ltd. authorizes no Newgen agent, dealer or employee to make any modification, extension, or addition to the above statements.

Newgen Software Technologies Ltd. has attempted to supply trademark information about company names, products, and services mentioned in this document. Trademarks indicated below were derived from various sources.

Copyright © 2024 Newgen Software Technologies Ltd. All Rights Reserved.

No part of this publication may be reproduced and distributed without the prior permission of Newgen Software Technologies Ltd.

#### Newgen Software, Registered Office, New Delhi

E-44/13, Okhla Phase 2 New Delhi 110020 India Phone: +91 1146 533 200 info@newgensoft.com

#### Contents

| Preface                            |        |
|------------------------------------|--------|
| Revision history                   |        |
| About this guide                   |        |
| Intended audience                  |        |
| Related documents                  |        |
| Documentation feedback             | 7      |
| Introduction                       | 8      |
| Getting started                    |        |
| Accessing System Admin             | 9<br>9 |
| Cotting familiar with System Admin |        |
| According requests                 |        |
| Accessing requests                 | IZ     |
| Managing received requests         |        |
| Sent requests                      |        |
| Operated requests                  |        |
| Managing users and groups          |        |
| Managing groups                    |        |
| Adding a group                     |        |
| Basic Details                      |        |
| User Association                   |        |
| Role Association                   |        |
| User/Role Association              |        |
| Privileges Association             |        |
| Modifying a group                  |        |
| Deleting a group                   |        |
| Managing roles                     |        |
| Adding a role                      |        |
| Modifying a role                   |        |
| Deleting a role                    |        |
| Managing users                     |        |
| Adding a user                      |        |
| Basic Details                      |        |
| Group Association                  |        |
| Privileges Association             |        |
| Modifying a user                   |        |
| Basic Details                      |        |
| Group Association                  |        |
| Privileges Association             |        |
| Deleting a user                    |        |
| Managing password policy           |        |

| Managing cabinet properties         |     |
|-------------------------------------|-----|
| Managing utilities                  |     |
| Registering services                |     |
| Process Server                      |     |
| Print, Fax & Email                  |     |
| Fax Folder Location                 |     |
| Synchronous Routing                 |     |
| Import Service                      |     |
| Mailing Service                     |     |
| Load Balancer                       |     |
| Expiry Service                      |     |
| Archive Service                     |     |
| Mailing Agent                       |     |
| Alternate mail server               |     |
| Testing mode                        |     |
| Message Agent                       |     |
| JMS Publisher                       |     |
| JMS Subscriber                      |     |
| Web Service Invoker                 |     |
| Export Service                      |     |
| File Upload Service                 |     |
| Reminder Utility                    |     |
| SAP Invoker                         |     |
| Export Purge                        |     |
| Initiation Agent                    |     |
| Audit Archive                       |     |
| Business Rule Executor              |     |
| OMS Adapter Service                 |     |
| Common Services                     |     |
| Data Exchange Utility               |     |
| Custom Service(I)                   |     |
| Custom Service(E)                   |     |
| Editing DMS info                    |     |
| Setting user API                    |     |
| Registering time server             |     |
| Editing configuration               |     |
| Accessing service history           |     |
| System Debugging                    |     |
| Accessing existing loggers          |     |
| Editing associate appender          |     |
| Managing appender                   |     |
| Logged in cabinet                   |     |
| Managing system settings            | 101 |
| Managing application and components |     |

#### NewgenONE 2024.2 System Admin Administration Guide

| Adding an application              |     |
|------------------------------------|-----|
| Adding an external component       | 103 |
| Managing external components       | 103 |
| Managing workspaces                | 103 |
| Creating and editing workspaces    | 104 |
| Managing language                  |     |
| Generating logs                    |     |
| Managing themes                    |     |
| Adding new themes                  |     |
| Editing themes                     | 108 |
| Staging cabinet                    |     |
| Managing maker checker preferences |     |
| Global level maker checker         | 110 |
| Data object level maker checker    | 113 |
| Managing cache                     | 118 |
| Accessing logs                     | 119 |

### Preface

This chapter provides information about the purpose of this guide, details on the intended audience, revision history, and related documents for NewgenONE System Admin.

### **Revision history**

| Revision date | Description         |
|---------------|---------------------|
| November 2024 | Initial publication |

### About this guide

This guide explains various aspects of user management, application management, system debugging, various system settings, and logs using the System Admin.

To ensure you are referring to the latest and most recent revision of this guide, download it from one of the following locations:

- Newgen Internal Doc Portal, if you are a Newgen employee.
- Newgen Partner Portal, if you are a Newgen partner.

### **Intended** audience

This guide is intended for system administrators responsible for registering, monitoring, and managing users, groups, applications, components, workspaces, themes, services, and other system-level configurations for NewgenONE. No prior knowledge is required for comprehension of this guide. The user must have sufficient rights to configure and manage various settings available in the System Admin.

0

This guide assumes that you have a working knowledge of the following:

- The fundamentals and standard practices of your business area
- NewgenONE system administration activities

### **Related documents**

The following documents are related to NewgenONE System Admin:

- NewgenONE Overview Guide
- NewgenONE Release Notes

### **Documentation feedback**

To provide feedback or any improvement suggestions on technical documentation, write an email to docs.feedback@newgensoft.com.

To help capture your feedback effectively, share the following information in your email:

- Document name
- Version
- Chapter, topic, or section
- Feedback or suggestions

# Introduction

NewgenONE System Admin allows you to handle administrative requests, assign and manage rights to profiles, users, groups, and roles. The System Admin facilitates options to manage various utilities as well as system settings to add and manage applications and external components, create and manage workspaces, themes, and more. With the NewgenONE System Admin, you can also access the system logs of the signed-in cabinet for debugging.

# **Getting started**

This chapter explains how to access NewgenONE System Admin and its interface.

### **Accessing System Admin**

Perform the following steps to access the System Admin:

- 1. Open the web browser.
- 2. Enter the Workspace Studio URL into the browser address bar as follows:

| Condition | URL format                                                                                                    |
|-----------|----------------------------------------------------------------------------------------------------|
| General   | http or https:// <domain ip<br="" or="">address&gt;:<port>/workspacestudio/<br/>Here, <domain address="" ip="" or=""> represents the<br/>location of the server hosting NewgenONE<br/>applications, and <port> represents the port<br/>number on the server where the<br/>NewgenONE services are hosted.<br/>For example:<br/>• Using a domain name:<br/>http or https://sample.com/<br/>workspacestudio/<br/>• Using an IP address:<br/>http or https://IXX.IXX.O.X:80XX/<br/>workspacestudio/</port></domain></port></domain> |

| Condition                           | URL format                                                                                                    |
|-------------------------------------|----------------------------------------------------------------------------------------------------|
| If Single sign-on (SSO) is enabled. | http or https:// <domain ip<br="" or="">address&gt;:<port>/newgensso/<br/>workspacestudio/<br/>Here, <domain address="" ip="" or=""> represents the<br/>location of the server hosting NewgenONE<br/>applications, and <port> represents the port<br/>number on the server where the<br/>NewgenONE services are hosted.<br/>For example:<br/>• Using a domain name:<br/>http or https://sample.com/newgensso/<br/>workspacestudio/<br/>• Using an IP address:http or https://<br/>1XX.1XX.0.X:80XX/newgensso/<br/>workspacestudio/</port></domain></port></domain> |

The NewgenONE System Admin sign-in page appears.

- 3. (Optional) To change the locale of System Admin, click the locale dropdown and select the required option from the list. You can set the locale to English or Arabic based on your business requirements. By default, the locale is set to English.
- 4. Enter the following details:

| Field       | Description                                       |
|-------------|---------------------------------------------------|
| Username    | Enter the name of the System Admin user.          |
| Password    | Enter the password associated with the username.  |
| Cabinet     | Select a suitable cabinet from the dropdown list. |
| Remember me | It allows preserving your sign-in details.        |

- 5. Click **Login** to start the session.
- 6. If a session with the same user is active on another machine, the system displays a message to reconfirm the current sign-in process. Click **Yes, Login** to continue.
- 7. Select NewgenONE **System Admin** from the dropdown list available in the upperleft pane.

### **Getting familiar with System Admin**

After successfully signing in to the System Admin, the My Inbox page appears by default.

The System Admin contains the following menu items:

| Tab                          | Description                                                                                                    |
|------------------------------|----------------------------------------------------------------------------------------------------|
| My Inbox                     | The My Inbox page allows you to manage and track various requests raised by other users as well as raise fresh requests.                                                                        |
| Users & Groups<br>Management | The Users & Groups Management page allows you to manage users, roles, groups, password policies, and cabinet properties.                                                                        |
| Utility<br>Management        | The Utility Management page allows you to register and manage various services.                                                                                                    |
| System<br>Debugging          | The System Debugging page allows you to access the logs of any module on the same cabinet for debugging system snags.                                                                           |
| System Settings              | The System Settings page allows you to manage applications, external components, language settings, logs, workspace theme, cabinet staging settings, and data object maker checker preferences. |
| Audit Log                    | The Audit Log page allows you to generate logs with various filter criteria.                                                                                                    |

The System Admin provides you with the options for:

- Accessing requests
- Managing users and groups
- Managing utilities
- System debugging
- Managing system settings
- Accessing logs

Furthermore, you can navigate through the elements of the system admin user interface using the Tab key.

## **Accessing requests**

My Inbox allows you to manage and track administrative requests. You can view received, sent, and operated requests. It allows you to filter operated requests and view them as per requirement.

My Inbox page does not show any request by default. Turn on the maker checker functionality
to enable this feature. To know the procedure to activate the maker checker functionality, see Managing cabinet properties.

Perform the below steps to access My Inbox:

- 1. Sign in to System Admin Workspace.
- 2. Click My Inbox. My Inbox page appears.

My Inbox contains the following tabs:

- Request Received
- Request Sent
- Operated Requests

### **Managing received requests**

The Request Received tab displays the requests you have received for approval. When you open My Inbox, the Request Received tab appears by default.

|                            | Request Name                                   | Request Date               | Requested By | Approve | Reject            |
|----------------------------|------------------------------------------------|----------------------------|--------------|---------|-------------------|
| 🤔 nev                      | wgenONE System Admin ▼                         |                            |              |         | () U              |
| My Inbox                   | Request Rece ed Request Sent Operated Requests |                            |              |         | $\langle \rangle$ |
| <u>Qo</u>                  | Request Name                                   | Request Date               | Requested By |         |                   |
| ( ) )<br>Users &<br>Groups | User 🔥 admin2 added into the System            | 2023-03-09 15:21:19.91966  | B badmin     | Approve | Reject            |
| Utility                    | Roles role 4 modified                          | 2023-03-09 20:48:37.790778 | B badmin     | Approve | Reject            |
|                            | Roles role 2 modified                          | 2023-03-09 20:48:13.613762 | B badmin     | Approve | Reject            |
| System<br>Debugging        | Roles role modified                            | 2023-03-09 20:48:04.174018 | badmin       | Approve | Reject            |
| System<br>Settings         | Roles Role 1 modified                          | 2023-03-09 20:42:48.611287 | B badmin     | Approve | Reject            |
| Audit Log                  | Roles Role 1 modified                          | 2023-03-09 20:02:24.782231 | badmin       | Approve | Reject            |
|                            | Roles role modified                            | 2023-03-09 19:59:22.041609 | a badmin     | Approve | Reject            |
|                            | Roles Role 1 modified                          | 2023-03-09 19:50:40.217228 | B badmin     | Approve | Reject            |
| Powered By                 | Roles Role 1 modified                          | 2023-03-09 19:50:18.926149 | 1 badmin     | Approve | Reject            |

The Request Received tab consists of the following information and options:

| Option       | Description                                                         |
|--------------|---------------------------------------------------------------------|
| Request Name | Displays the request name.                                          |
| Request Date | Displays the request introduction date.                             |
| Requested By | Displays the name of users that sent the request for approval.      |
| Approve      | To approve a request, click <b>Approve</b> adjacent to the request. |
| Reject       | To reject a request, click <b>Reject</b> adjacent to the request.   |

#### Sent requests

The Request Sent tab displays your requests that are sent for approval.

Perform the below steps to access the sent requests:

- 1. Go to the My Inbox. The My Inbox page appears.
- 2. Click **Request Sent**. The Request Sent tab appears.

#### Filter All Requests

| Request Name                                                                                                    | Sent On                 | Status     |
|----------------------------------------------------------------------------------------------------|-------------------------|------------|
| Request section     Image: Request section of the section of the secti |                         |            |
| Request Name                                                                                                    | Sent On                 | Status     |
| User(s) R ==== (S ===== added to Group Dashboard Users                                                                                                    | 2022-05-28 00:34:59.88  | C Pending  |
| User 🔥 🕬 added to Group Dashboard Users                                                                                                    | 2022-05-28 00:34:21.087 | C Pending  |
| Properties of User 📧 🚥 changed                                                                                                    | 2022-05-27 16:01:26.79  | ✓ Accepted |
| User 📀 🚥 added into the System                                                                                                    | 2022-05-20 00:03:21.053 | C Pending  |
| User (E) High added to Group Business Admin, Case Manager, Dashboard Users, Dinistrup Users, graupt,<br>MDM Users, OTMS Users, Process Designer, Public                                                                                                    | 2022-05-18 09:13:46.767 | ✓ Accepted |
| User (E) emp! added to Group Business Admin, Case Manager, Dashboard Users, Desition Users, group', MDM Users, OTM: Users, Process Designer, Public                                                                                                    | 2022-05-18 09:12:07.59  | ✓ Accepted |
| User 🔋 📲 added into the System                                                                                                    | 2022-05-18 09:10:20.463 | ✓ Accepted |
| User 🗉 페 I added into the System                                                                                                    | 2022-05-18 09:09:55.94  | ✓ Accepted |
| User 🗉 🛶 1 added into the System                                                                                                    | 2022-05-18 09:09:29.79  | ! Failed   |
| Properties of User 🗷 admin changed                                                                                                    | 2022-05-11 20:21:12.633 | ✓ Accepted |

The Request Sent tab consists of the following information and options:

| Option              | Description                                                                                                    |
|---------------------|----------------------------------------------------------------------------------------------------|
| Filter All Requests | <ul> <li>Select the Filter Request using the dropdown ∨ given in Filter All Requests in the left pane.</li> <li>The Filter All Requests section contains the following options: <ul> <li>Pending Requests</li> <li>Approved Requests</li> <li>Rejected Requests</li> <li>Failed Requests</li> </ul> </li> </ul> |
| Request Name        | Displays the request name.                                                                                                    |
| Sent On             | Displays the request sent date and time.                                                                                                    |
| Status              | Displays the report status that is pending, accepted, failed and more.                                                                                                    |

### **Operated requests**

The Operated Requests tab displays the requests that are already accepted or rejected.

Perform the below steps to access the Operated Requests:

- 1. Go to the My Inbox. The My Inbox page appears.
- 2. Click **Operated Requests**. The Operated Requests tab appears.

| Request Received Request Sent Operated Requests          |                         |                         |          | < >        |
|----------------------------------------------------------|-------------------------|-------------------------|----------|------------|
| ▼ Filter All Requests                                    |                         |                         |          |            |
| Request Name                                             | Sent On                 | Action Taken On         | Comments | Status     |
| User 🔥 admin removed from the Group 💷 📷                  | 2022-05-28 12:35:03.147 | 2022-05-28 12:35:49.827 | s        | × Rejected |
| User 🔥 admin removed from the Group                      | 2022-05-28 12:35:03.13  | 2022-05-28 12:35:25.07  | s        | × Rejected |
| User 🙈 admin removed from the Group prays                | 2022-05-28 12:35:03.11  | 2022-05-28 12:35:27.99  | s        | × Rejected |
| User 🔥 admin removed from the Group Public               | 2022-05-28 12:35:03.077 | 2022-05-28 12:35:43.95  | 5        | × Rejected |
| User 🔥 admin added to Group                              | 2022-05-28 12:35:03.05  | 2022-05-28 12:35:34.463 | s        | × Rejected |
| Properties of User 🔥 📠 👘 changed                         | 2022-05-28 12:30:51.393 | 2022-05-28 12:35:54.21  | s        | × Rejected |
| Properties of User 🔥 📷 changed                           | 2022-05-28 12:27:54.0   | 2022-05-28 12:33:00.31  | ff       | × Rejected |
| Properties of User 🔺 🚵 🖬 changed                         | 2022-05-28 12:25:10.297 | 2022-05-28 12:33:03.087 | f        | × Rejected |
| Properties of User 🔥 administ changed                    | 2022-05-28 00:32:19.797 | 2022-05-28 12:37:13.243 | s        | × Rejected |
| Role Azure devloper removed from the Group Desktop Users | 2022-05-28 00:19:52.943 | 2022-05-28 19:23:52.383 | c        | × Rejected |
|                                                          |                         |                         |          |            |

The Operated Requests tab contains the following:

| Option              | Description                                                                                                    |  |  |  |
|---------------------|----------------------------------------------------------------------------------------------------|--|--|--|
|                     | Select the Filter Request using the dropdown $ \smallsetminus $ given in Filter All Requests in the left pane. |  |  |  |
|                     | The Filter All Requests section contains the following options:                                                |  |  |  |
| Filter All Requests | • Pending Requests                                                                                             |  |  |  |
|                     | • Approved Requests                                                                                            |  |  |  |
|                     | • Rejected Requests                                                                                            |  |  |  |
|                     | • Failed Requests                                                                                              |  |  |  |
| Request Name        | Displays the request name.                                                                                     |  |  |  |
| Sent On             | Displays the request sent date and time.                                                                       |  |  |  |
| Action Taken On     | Displays the date and time of the action taken upon the requests.                                              |  |  |  |
| Comments            | Displays the comments given on the requests.                                                                   |  |  |  |
| Status              | Displays the report status that is accepted or rejected.                                                       |  |  |  |

## Managing users and groups

For defining the rights in a process, the System Admin provides you with the Users & Groups Management menu item. The Users & Groups Management consists of users, groups, and roles menus for assigning and managing rights accordingly. You can define rights on folders and documents. Access rights allow you to share documents, folders, data classes, and annotations with other users of the group. You can also assign rights to other users, groups, and roles on the documents and folders, which are created by you.

Using Users & Groups Management, you can manage password policy and set cabinet properties.

For example, a system administrator can modify user privileges and assign users to different groups if there is some corporate structure change within the organization.

Perform the below steps to access the Users & Groups Management:

- 1. Sign in to System Admin Workspace.
- 2. Click **Users & Groups Management** on the navigation pane. The Users & Groups Management page appears.

| 🤔 nev                 | vge | none System            | Admin 👻                     |                        |                        |                        |                         | ?    | NU   |
|-----------------------|-----|------------------------|-----------------------------|------------------------|------------------------|------------------------|-------------------------|------|------|
| ٢                     | ĉ   | Groups                 | Users                       |                        |                        |                        |                         | +    | Add  |
| My Inbox              | 4   | Users                  | 25                          | 25                     | 1                      | 0                      | 1                       |      |      |
| Users &<br>Groups     | Å   | Roles                  | All Users                   | Active Users           | Locked Users           | U<br>Expiry in 5 days  | Expired                 |      |      |
| ನ್ನ                   | ۲   | Manage Password Policy | Liter Name                  |                        | ▼ Evpertise: All       |                        |                         | -    | - 00 |
| Utility<br>Management |     | Cabinet Properties     |                             |                        |                        |                        |                         |      |      |
|                       |     |                        | Users Name                  | Password Expiry Date   | Account Expiry Date    | Created Date           | Description             |      | - 1  |
| System<br>Debugging   |     |                        | admin (New User)            | 27 April 2123<br>18:11 | 27 April 2043<br>00:00 | 27 April 2023<br>18:11 |                         | Ø    | :    |
| Š                     |     |                        | badmin (New User)           | 27 April 2123<br>17:35 | 27 April 2123<br>17:35 | 27 April 2023<br>17:35 |                         | Ø    | :    |
| System<br>Settings    |     |                        | D Dyn Deter Land            | 27 April 2123<br>17:57 | 27 April 2043<br>00:00 | 27 April 2023<br>17:57 |                         | O    | :    |
| Audit Log             |     |                        | Deepika (Here Used)         | 27 April 2123<br>23:37 | 27 April 2123<br>23:37 | 27 April 2023<br>23:37 |                         | Ø    | :    |
|                       |     |                        | 🗋 🔝 (hampika t (have 1,00+) | 27 April 2123<br>23:37 | 27 April 2123<br>23:37 | 27 April 2023<br>23:37 |                         | Ø    | :    |
|                       |     |                        | 🗌 🔝 Seegiliai (New User)    | 27 April 2123<br>23:38 | 27 April 2123<br>23:38 | 27 April 2023<br>23:38 |                         | Ø    | :    |
| Powered By            |     |                        | ٠                           |                        |                        |                        | Previous 1 - 20 of many | Next | >    |

The chapter discusses the following topics:

- Managing groups
- Managing roles
- Managing users
- Managing password policy
- Managing cabinet properties

### **Managing groups**

Every user created by an administrator in the system must be a member of at least one user group.

The following groups are created by default while creating a cabinet.

- Everyone
- Supervisor
- Public

To access the Groups sub-menu, perform the following steps:

- 1. Go to Users & Groups Management.
- 2. Click **Groups**. The Groups sub-menu appears.

The Groups sub-menu consists of the following options:

| Option     | Description                                                                        |
|------------|------------------------------------------------------------------------------------|
| Search Box | Allows you to search a group with its name.                                        |
| Add        | To add the new group, click <b>Add</b> . For more information, see Adding a group. |
| List View  | To view the groups in list-view, click the list view icon $\Xi$ .                  |
| Table View | To view the groups in table-view, click the table view icon $lacksquare$ .         |

### Adding a group

To add a group, perform the following steps:

- 1. Go to Users & Groups Management.
- 2. Click **Groups**. The Groups sub-menu appears.
- 3. Click +Add in the upper-right corner. The Add New Group page appears.

| Add New Group    | 2) User Association (3) Role Association (4) User/Role Association (5) Privileges Association |                  |
|------------------|-----------------------------------------------------------------------------------------------|------------------|
| 1. Basic Details |                                                                                               |                  |
| Group Name *     |                                                                                               |                  |
| Owner*           |                                                                                               |                  |
|                  | O Group 🖲 User 🔿 Role                                                                         |                  |
| Parent Group *   |                                                                                               |                  |
| Description      |                                                                                               |                  |
|                  |                                                                                               |                  |
|                  |                                                                                               |                  |
|                  |                                                                                               |                  |
|                  |                                                                                               |                  |
|                  |                                                                                               |                  |
|                  |                                                                                               |                  |
|                  |                                                                                               | Cancel Next Save |

On the Add New Group page, Enter the necessary details in the following tabs:

- Basic Details
- User association
- Role association
- User/Role association
- Privileges association

#### **Basic Details**

Perform the following steps in the Basic Details tab:

1. Enter the Group Name.

| ← Add New Group ① Basic Details | (2) User Association (3) Role Association (4) User/Role Association (5) Privileges Association |
|---------------------------------|------------------------------------------------------------------------------------------------|
| 1. Basic Detai                  | s                                                                                              |
| Group Name*                     | NewGroup2023                                                                                   |
| Owner*                          | Abhishek •••                                                                                   |
|                                 | 🔿 Group 🖲 User 🔿 Role                                                                          |
| Parent Group                    | Business Admin ***                                                                             |
| Description                     |                                                                                                |
|                                 |                                                                                                |
|                                 |                                                                                                |
|                                 |                                                                                                |
|                                 |                                                                                                |
|                                 |                                                                                                |
|                                 |                                                                                                |
|                                 | Cancel Next Save                                                                               |

- 2. To select the owner, click the ellipses \*\*\* icon adjacent to the Owner field. The Select Owner dialog appears.
- 3. Select **User** through User Name or User id using the  $\checkmark$  .
- 4. Select Group filter using the  $\checkmark$  .
- 5. Click  $\bigcirc$  to select the ratings.
- 6. Click **Save**. The owner's details get saved.
- 7. To select the parent group, click the ellipses ••• icon adjacent to the Parent Group field. The Select Parent Group dialog appears.
- 8. Select a group. You can use the search box to find the required group.
- 9. Click **Save**. The parent group gets saved.
- 10. (Optional) Enter a description of the group in the Description textbox.
- 11. Click **Save**. A message dialog appears to confirm the successful creation of the group. This dialog also asks you to confirm if you want to continue with the remaining steps or skip them.
- 12. Click **Yes, Continue** to continue with the remaining steps. The <u>User Association</u> tab appears.

() Click **Cancel** to close the add new group screen.

#### **User Association**

Perform the following steps in the User Association tab:

1. Select the checkbox given adjacent to the required users.

| 🗧 Add New Group           | 1 Basic Details | 2 User Association | 3 Role Association | 4 Use | Jser/Role Association 5 Privileges Association               |
|---------------------------|-----------------|--------------------|--------------------|-------|--------------------------------------------------------------|
| 2. User Association       |                 |                    |                    |       |                                                              |
| Select User(s)            |                 |                    |                    |       | Selected User(s)                                             |
| User Id V Search          | Q Group: All    | ::                 | Select All         | <>    | Search Q                                                     |
| 🔲 🛚 badmin (New User)     |                 |                    |                    |       |                                                              |
| 🔲 😡 karishma (New User)   |                 |                    |                    |       |                                                              |
| Of_Sys_User (New User)    |                 |                    |                    |       | · :                                                          |
| 🔲 😡 padmin (New User)     |                 |                    |                    |       |                                                              |
| 🔲 🕺 puneet (New User)     |                 |                    |                    |       | $\otimes$                                                    |
| Supervisor (Supervisor)   |                 |                    |                    |       | It looks like you don't have anything to see here right now! |
| Supervisor2 (Supervisor2) |                 |                    |                    |       |                                                              |
| user (New User)           |                 |                    |                    |       |                                                              |
| 🔲 🕐 vijay (Vijay)         |                 |                    |                    |       |                                                              |
|                           |                 |                    |                    |       |                                                              |
|                           |                 |                    |                    |       | Cancel Previous Next Save                                    |

You can use the searching and sorting options to get the user you require. You can search in the following ways:

- Sort the user through the user name or personal name using the dropdown. Here, personal name refers to the first name of the user.
- Click the filter icon  $\nabla$ . The Group Filter dialog appears.
- Select the required group using the dropdown and then click **Apply**.
- Click 🕛. The filter dialog appears.
- Select the Ratings. The Selected Users appear on the right.
- 2. (Optional) Click **Select All** to select all the users.

To remove all users, click **Remove All**. Else, click the remove  $\times$  icon to remove the user one by one.

3. Click **Save**. The User Association details get saved.

4. Click **Next**. The Role Association tab appears.

#### **Role Association**

Role Association allows you to select the roles that you want to associate with a user in the group.

To associate necessary roles, perform the following steps in the User Association tab:

- 1. In the Select Role section, select the checkbox next to the required roles. The selected roles appear in the Selected Roles section on the right.
- 2. (Optional) Click **Select All** to select all the available roles in the Select Role section at once.
- 3. Click Next. The User/Role association tab appears.

#### **User/Role Association**

In this step, you can assign roles to one or more users of the group.

Perform the following steps in the User/Role association step:

 Select the checkbox given adjacent to the required Username or Personal Name. You can search the required users through Personal Name or Username using the dropdown. Here, personal name refers to the first name of the user.

| 4. User/Role Association          |                  |                            |      |  |  |  |  |  |
|-----------------------------------|------------------|----------------------------|------|--|--|--|--|--|
| Select User(s)                    | Select Role      | Selected User/Role Preview |      |  |  |  |  |  |
| User Id V Search Q Select All < > | Search Q         | Search Q                   |      |  |  |  |  |  |
| admin2 (New User)                 | 🐣 Azure devloper | 🗌 🔺 arj 🚢 Director         | ×    |  |  |  |  |  |
| anand (New User)                  | 🚢 DAA            | 🗌 🔥 admin 🚢 Doctor         | ×    |  |  |  |  |  |
| A ankur (Ankur)                   | 🚢 Designer       | A ari2 ** Director         | ×    |  |  |  |  |  |
|                                   | 🚢 Director       |                            |      |  |  |  |  |  |
| 🔲 🔺 ankur2 (ankur)                | 😩 Doctor         | 🔲 🔺 aditya 🚢 Director      | ×    |  |  |  |  |  |
| 🗌 🔺 arj (Arjun)                   | 🚢 Frontend Dev   | 🗌 🔺 arjn 🛛 🚢 Director      | ×    |  |  |  |  |  |
| arj2 (New User)                   | 🚢 hello          | 🗌 🔥 arjn 🚢 Doctor          | ×    |  |  |  |  |  |
|                                   | 🚢 IT admin       |                            |      |  |  |  |  |  |
| arjn (New User)                   | 🚢 java dev       | Director                   | ×    |  |  |  |  |  |
|                                   |                  |                            |      |  |  |  |  |  |
|                                   |                  | Cancel Previous Next       | Save |  |  |  |  |  |

2. (Optional) Click **Select All** to select all users.

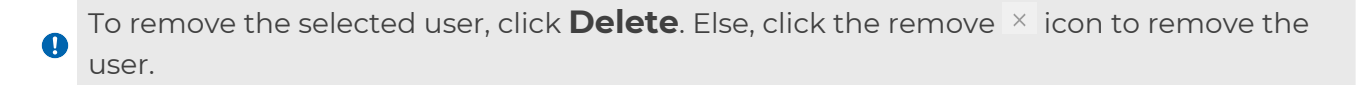

- 3. Click the required role.
- 4. Select the checkbox given adjacent to the user and role in the Selected User/Role Preview to select the user with its role.
- 5. Click **Save**. The user-role association details get saved.
- 6. Click **Next**. The Privileges Association tab appears.

#### **Privileges Association**

Perform the following steps in the Privileges Association tab:

1. Select the privileges you want to give to the user-role association.

| Note: What is defination of privileges/Why this is u | seful for association? |       | Deselect All | Select All |
|------------------------------------------------------|------------------------|-------|--------------|------------|
| Add User                                             |                        |       |              |            |
| Modify User                                          |                        |       |              |            |
| Assign User to Groups                                |                        |       |              |            |
| Image Server Operations                              |                        |       |              |            |
| Define/Modify Data Definitions                       |                        |       |              |            |
| Define/Modify Global Index                           |                        |       |              |            |
| Assign Rights                                        |                        |       |              |            |
| Add Group                                            |                        |       |              |            |
| Modify Group                                         |                        |       |              |            |
| Manage Audit Logs                                    |                        |       |              |            |
|                                                      |                        |       |              |            |
|                                                      |                        | Cance | l Previous   | Save       |

- 2. (Optional) Click Select All to select all the privileges.
- 3. Click **Save**. The New Group gets added.

Click **Deselect All** to remove the selected privileges. Click **Previous** to go back to the User/Role Association window or click **Cancel** to close the Add New Group window.

### Modifying a group

To modify the group, perform the following steps:

1. Go to the Groups. The Groups sub-menu appears.

| Group  |                        |       |                 |                         |              | + Add |
|--------|------------------------|-------|-----------------|-------------------------|--------------|-------|
| Search | Group Name Q           |       |                 |                         |              | := =  |
|        | Group Name 个           | Owner | Parent Group    | Creation Date           | Description  |       |
|        | Business Admin<br>🙁 0  |       | Business Admin  | 16/Sep/2021<br>06:33:49 | sadas        | 2:    |
|        | Case Manager<br>O      |       | Case Manager    | 16/Sep/2021<br>06:33:49 | Case manager | ℤ :   |
|        | Dashboard Users<br>😑 0 |       | Dashboard Users | 16/Sep/2021<br>06:33:49 |              | 2     |
|        | Desktop Users<br>😑 0   |       | Desktop Users   | 16/Sep/2021<br>06:33:49 |              | 2:    |
|        | Everyone<br>(2) 0      |       | Everyone        | 16/Sep/2021<br>06:28:25 |              | 2:    |
|        | group1                 |       | group1          | 15/Mar/2022<br>06:19:08 |              | ℤ :   |
|        | MDM Users              |       | MDM Users       | 16/Sep/2021<br>06:33:49 |              | 2:    |
|        | OTMS Users<br>😫 0      |       | OTMS Users      | 16/Sep/2021<br>06:33:49 |              | 2     |
|        |                        |       |                 |                         |              |       |

- 2. Click the modify icon  $\square$  given adjacent to the description column. The Groups contains the following tabs:
  - Basic Details
  - User Association
  - Role Association
  - User/Role Association
  - Privileges Association

• You can modify the group details in the above-mentioned tabs.

3. Click **Save** to save the edit details in the group.

• Click **Cancel** to close the page.

#### **Deleting** a group

Perform the below steps to delete the group:

1. Go to the Groups. The Groups sub-menu appears.

| Group  |                        |       |                 |                         |              | + Add               |
|--------|------------------------|-------|-----------------|-------------------------|--------------|---------------------|
| Search | Group Name             | Q     |                 |                         |              | Delete 🗄 📰          |
|        | Group Name 🛧           | Owner | Parent Group    | Creation Date           | Description  |                     |
|        | Business Admin<br>🙁 0  |       | Business Admin  | 16/Sep/2021<br>06:33:49 | sadas        | ☑ :                 |
|        | Case Manager<br>😑 0    |       | Case Manager    | 16/Sep/2021<br>06:33:49 | Case manager | ☑ :                 |
|        | Dashboard Users<br>🔒 0 |       | Dashboard Users | 16/Sep/2021<br>06:33:49 |              |                     |
|        | Desktop Users<br>🔒 0   |       | Desktop Users   | 16/Sep/2021<br>06:33:49 |              |                     |
|        | Everyone<br>으 0        |       | Everyone        | 16/Sep/2021<br>06:28:25 |              | ⊠ :                 |
|        | group1<br>😑 0          |       | group1          | 15/Mar/2022<br>06:19:08 |              | ⊠ :                 |
|        | MDM Users<br>🔒 0       |       | MDM Users       | 16/Sep/2021<br>06:33:49 |              | 2                   |
|        | OTMS Users             |       | OTMS Users      | 16/Sep/2021<br>06:33:49 |              | 2                   |
|        |                        |       |                 |                         | < Previous 1 | - 10 of many Next > |

- 2. Select the checkbox adjacent to the required group names.
- 3. Click **Delete** in the upper-right corner to delete selected groups.

Iclick the ellipses given adjacent to the description column to delete the single group.

### Managing roles

A user in the system can perform some defined roles. The Roles tab displays the list of roles added to the process.

Perform the below steps to access the Roles:

- 1. Go to the Users & Groups Management.
- 2. Click **Roles**. The Roles page appears.

| 🥱 nev                 | <b>vgen</b> one | System A      | dmin 🔻           |                      |             | ? 🔊                                              |
|-----------------------|-----------------|---------------|------------------|----------------------|-------------|--------------------------------------------------|
| ٢                     | ີ Groups        |               | Roles            |                      |             | + Add                                            |
|                       | Ousers          |               | Search Role Name | Q                    |             | therefore the test test test test test test test |
| Users &<br>Groups     | (*) Manage Pa   | ssword Policy | Role Name        | Role Assignment Type | Description |                                                  |
| Utility<br>Management | Cabinet Pro     | operties      | ✓ Designer       | A Group              |             | Ø 1                                              |
|                       |                 |               | Developer        | roup                 |             | Ø 1                                              |
| System<br>Debugging   |                 |               |                  |                      |             |                                                  |
| System                |                 |               |                  |                      |             |                                                  |
| Audit Log             |                 |               |                  |                      |             |                                                  |
|                       |                 |               |                  |                      |             |                                                  |
| Powered By            |                 | <             |                  |                      |             | < Previous Next >                                |

The Roles tab contains the following options:

| Option     | Description                                                                                     |
|------------|-------------------------------------------------------------------------------------------------|
| Search Box | You can search the role with its name using the search box.                                     |
| Add        | Click <b>Add</b> to add the new role. For more information, refer to the Adding a role section. |
| List View  | Click 🗮 given in the upper-right to view the role in the list view.                             |
| Table View | Click $\blacksquare$ given in the upper-right to view the role in the table view.               |

| Option       | Description                                                                                                    |
|--------------|----------------------------------------------------------------------------------------------------|
| More Options | Click ‡ the following actions appears:<br>• Rate User<br>• Add to Queue<br>• Set Diversions<br>• Set Work Audits<br>• Work Audit Details<br>• Open as Modal<br>You can edit the above fields by clicking on them. |

#### Adding a role

Perform the below steps to add a role:

- 1. Go to the Roles sub-menu under Users & Group Management.
- 2. Click +Add given in the upper-right corner. The Add New Role window appears.

| < Add New Role          | Basic Details ② Group Association                                      |                  |
|-------------------------|------------------------------------------------------------------------|------------------|
| 1. Basic Details        |                                                                        |                  |
| Note: A role is Logical | Entity. Role represents the action to be performed by particular user. |                  |
| Role Name *             |                                                                        |                  |
| Description             |                                                                        |                  |
|                         |                                                                        |                  |
|                         |                                                                        |                  |
|                         | Assign role to multiple users of a group                               |                  |
|                         |                                                                        |                  |
|                         |                                                                        |                  |
|                         |                                                                        |                  |
|                         |                                                                        |                  |
|                         |                                                                        |                  |
|                         |                                                                        |                  |
|                         |                                                                        |                  |
|                         |                                                                        | Cancel Next Save |

- 3. Enter the name of the role in the **Role Name** field.
- 4. (Optional) Enter a **Description** if required.
- 5. Select the Assign the role to multiple users of a group checkbox if required.
- 6. Click **Next**. The Group Association tab appears.

7. Select the checkbox given against the group(s) name. The selected group(s) appear on the right.

You can use the search box to search for a group with its name. Click **Select All** to select all the group(s).

8. Click **Save**. The new role gets added.

#### Modifying a role

Perform the following steps to modify the role:

1. Go to the Roles sub-menu under Users & Groups Management.

| Group  |                             |       |                 |                         |              | + Add |
|--------|-----------------------------|-------|-----------------|-------------------------|--------------|-------|
| Group  |                             |       |                 |                         |              |       |
| Search | Group Name Q                |       |                 |                         |              | ∷ ⊞   |
|        | Group Name 个                | Owner | Parent Group    | Creation Date           | Description  |       |
|        | Business Admin<br>😑 0       |       | Business Admin  | 16/Sep/2021<br>06:33:49 | sadas        | 2     |
|        | Case Manager<br>😑 0         |       | Case Manager    | 16/Sep/2021<br>06:33:49 | Case manager | ☑ :   |
|        | Dashboard Users<br><a>O</a> |       | Dashboard Users | 16/Sep/2021<br>06:33:49 |              | 2     |
|        | Desktop Users<br>🙁 0        |       | Desktop Users   | 16/Sep/2021<br>06:33:49 |              | ℤ :   |
|        | Everyone<br>(2) 0           |       | Everyone        | 16/Sep/2021<br>06:28:25 |              | ☑ :   |
|        | group1                      |       | group1          | 15/Mar/2022<br>06:19:08 |              | ℤ :   |
|        | MDM Users<br>O              |       | MDM Users       | 16/Sep/2021<br>06:33:49 |              | 2:    |
|        | OTMS Users                  |       | OTMS Users      | 16/Sep/2021<br>06:33:49 |              | 2:    |

- 2. Click Modify  $\square$  given adjacent to the description column. The Basic Details page appears.
- 3. Select the checkbox given in basic details to assign roles to many users in a group.
- 4. Click **Save**. The Group Association page appears.

Specify the following in the Group Association:

| Option          | Description                                                                               |
|-----------------|-------------------------------------------------------------------------------------------|
| Associate Group | Select the checkbox given adjacent to the Groups name to associate the group in the role. |
| Delete          | Click ellipses ito delete the group.                                                      |

| Option     | Description                                             |
|------------|---------------------------------------------------------|
| Search Box | Enter the group name in the search box to search Group. |
| Select All | Click <b>Select All</b> to select all the groups.       |
| Save       | Click <b>Save</b> . The Roles get modified.             |
| Cancel     | Click <b>Cancel</b> to close the edit role page.        |

#### **Deleting a role**

Perform the below steps to delete the role:

1. Go to the Role. The Role window appears.

| 🤔 ne                  | wge    | <b>n</b> one | System Ad    | dmin 🔻           |                      | (            | ?) <b>NU</b> |
|-----------------------|--------|--------------|--------------|------------------|----------------------|--------------|--------------|
|                       | ĉ      | Groups       |              | Roles            |                      |              | + Add        |
|                       | Å      | Users        |              | Search Role Name | Q                    | 锁 Delete     |              |
| Users &<br>Groups     | •<br>© | Manage Pas   | sword Policy | - Role Name      | Role Assignment Type | Description  |              |
| Utility<br>Management | Ē      | Cabinet Pro  | perties      | Designer 🗠 1     | of Group             |              | :<br>Delete  |
| Ē                     |        |              |              | Developer        | A Group              | D            | ł            |
| System<br>Debugging   |        |              |              |                  |                      |              |              |
| System<br>Settings    |        |              |              |                  |                      |              |              |
| Audit Log             |        |              |              |                  |                      |              |              |
|                       |        |              |              |                  |                      |              |              |
|                       |        |              |              |                  |                      |              |              |
| Powered By            |        |              | <            |                  |                      | < Previous 1 | Next >       |

- 2. Select the checkbox given adjacent to the required Role Name.
- 3. Click **Delete** given in the upper-right to delete selected groups.

Alternatively, you can click i adjacent to the description column and then click **Delete** to delete a specific role.

### Managing users

Any person using the NewgenONE platform is referred to as a user in the system. The System Admin workspace allows you to create and manage users.

- 1. Go to the Users & Groups Management.
- 2. Click **Users**. The Users sub-menu appears.

| 🤔 ne                | wge     | none System A                                | dmin 🔻  |                    |          |                        |      |                        |        |                        |            |          | ?    | U   |
|---------------------|---------|----------------------------------------------|---------|--------------------|----------|------------------------|------|------------------------|--------|------------------------|------------|----------|------|-----|
|                     | ĉ       | Groups                                       | Users   |                    |          |                        |      |                        |        |                        |            |          | +    | Add |
| My Inbox            | -       | Users                                        |         | 80                 | •        | 80                     | •    | 4                      |        | 0                      | •          | 0        |      |     |
| Users &<br>Groups   | Å       | Roles                                        |         | All Users          |          | Active Users           | Ē.   | Locked Users           |        | Expiry in 5 days       |            | Expired  |      |     |
| ی<br>Utility        | \$<br>= | Manage Password Policy<br>Cabinet Properties | User Id | ∨ Search           | Q Y Grou | up:All                 | : 7  | Expertise: All         | $\sim$ |                        |            |          | =    |     |
| Management          |         |                                              |         | Users Name         |          | Password Expiry        | Date | Account Expiry Date    | e      | Created Date           | Descriptio | n        |      |     |
| System<br>Debugging |         |                                              |         | abhishek (New Use  | r)       | 05 May 2023<br>00:00   |      | 28 March 2123<br>11:11 |        | 28 March 2023<br>23:11 | ADMINIST   | RATOR    | Ø    | :   |
| System              |         |                                              |         | padmin (New User)  |          | 28 March 2123<br>20:05 |      | 28 March 2123<br>13:36 |        | 28 March 2023<br>20:05 | ADMINIST   | RATOR    | Ø    | :   |
|                     |         |                                              |         | Supervisor (Super  |          | 09 April 2023          |      | 28 March 2123<br>19:48 |        | 28 March 2023<br>19:48 | Supervisor | User     | Ø    | :   |
| Audit Log           |         |                                              |         | Supervisor2 (Super |          | 09 April 2023          |      | 28 March 2123<br>19:48 |        | 28 March 2023<br>19:48 | Supervisor | 2User    | Ø    | :   |
|                     |         |                                              |         |                    |          |                        |      |                        |        |                        |            |          |      |     |
| Powered By          |         |                                              | ¢       |                    |          |                        |      |                        |        |                        |            | Previous | Next |     |

The Users page contains the following options:

| Option           | Description                                                                                                    |
|------------------|----------------------------------------------------------------------------------------------------|
| All Users        | This tile displays the total number of users.                                                                                                    |
| Active Users     | This tile displays the active users present in the system.                                                                                        |
| Locked Users     | This tile displays the locked users of the system.                                                                                                |
| Expiry in 5 days | This tile displays the number of accounts that are about to expire in five days.                                                                  |
| Expired          | This tile displays the number of accounts that are already expired.                                                                               |
| Search Box       | Click the dropdown icon $\checkmark$ to select the name type that you want to search. You can search the user with its name using the search box. |
| Group            | Click the dropdown icon $\checkmark$ and select a Group to view the users of the group.                                                           |

| Option     | Description                                                                                       |
|------------|---------------------------------------------------------------------------------------------------|
| Expertise  | Click the dropdown icon $\simes$ and select the expertise to view the users with that expertise.  |
| Add        | Click <b>+ Add</b> to add the new users. For more information, refer to the add new user section. |
| Edit       | Click the edit icon ${f ar u}$ to alter the details of existing users.                            |
| Delete     | Click the ellipsis icon 🔋 and then click the delete icon to remove an existing user.              |
| List View  | Click the list view icon $\stackrel{	imes}{=}$ to view the users in the list view.                |
| Table View | Click the table view icon $\blacksquare$ to view the role in table view.                          |

#### Adding a user

This section explains how to add a user.

To add a user, perform the following steps:

- 1. Go to the Users & Groups Management.
- 2. Click **Users**. The Users sub-menu appears.
- 3. Click +Add given in the upper-right corner. The Add New User window appears.

| 🤔 nev               | vge | none System A          | dmin 🔻  |                     |         |                        |         |                        |        |                        |            |          | ?    | U   |
|---------------------|-----|------------------------|---------|---------------------|---------|------------------------|---------|------------------------|--------|------------------------|------------|----------|------|-----|
| ٦                   | Å   | Groups                 | Users   | ;                   |         |                        |         |                        |        |                        |            |          | + /  | Add |
| My Inbox            | -   | Users                  |         | 80                  |         | 80                     | •       | 4                      |        | 0                      |            | 0        |      |     |
| Users &<br>Groups   | £.  | Roles                  |         | All Users           | Ē       | Active Users           | <u></u> | Locked Users           |        | Expiry in 5 days       | <b>A</b>   | Expired  |      |     |
| 2<br>Unitiny        | 1   | Manage Password Policy | User Id | ∨ Search            | Q T Gro | oup:All                | : 7     | Expertise: All         | $\sim$ |                        |            |          | =    | 88  |
| Management          | 0   |                        |         | Users Name          |         | Password Expiry        | Date    | Account Expiry Date    | e      | Created Date           | Descriptio | n        |      |     |
| System<br>Debugging |     |                        |         | abhishek (New User  | .)      | 05 May 2023<br>00:00   |         | 28 March 2123<br>11:11 |        | 28 March 2023<br>23:11 | ADMINIST   | RATOR    | Õ    | :   |
| System              |     |                        |         | padmin (New User)   |         | 28 March 2123<br>20:05 |         | 28 March 2123<br>13:36 |        | 28 March 2023<br>20:05 | ADMINIST   | RATOR    | Ø    | :   |
| Settings            |     |                        |         | Supervisor (Super   |         | 09 April 2023          |         | 28 March 2123<br>19:48 |        | 28 March 2023<br>19:48 | Supervisor | User     | Ø    | :   |
| Audit Log           |     |                        |         | Supervisor2 (Super. |         | 09 April 2023          |         | 28 March 2123<br>19:48 |        | 28 March 2023<br>19:48 | Supervisor | 2User    | Ø    | :   |
|                     |     |                        |         |                     |         |                        |         |                        |        |                        |            |          |      |     |
| Powered By          |     |                        | 0       |                     |         |                        |         |                        |        |                        |            | Previous | Next |     |

- 4. Enter the required details in the following tabs:
  - Basic Details
  - Group Association
  - Privileges Association
- 5. Click **Save**. The user is now created.

#### **Basic Details**

Perform the following operations in the Basic Details tab:

1. Enter the following details as required:

| Option           | Description                                                                                                    |
|------------------|----------------------------------------------------------------------------------------------------|
| Basic Properties |                                                                                                    |
| User Name        | Enter the User Name.                                                                                                    |
| User Profile     | Click the upload icon ①, browse the required profile image, and click <b>Open</b> .                                                                                                    |
| Domain User      | Select the Domain User checkbox for the domain users. This disables the password and the Confirm Password fields.                                                                                                    |
| Password         | Enter the password as per your requirement.                                                                                                    |
| Confirm Password | Re-enter the password to confirm the password.                                                                                                    |
| Description      | (Optional) Enter a user description.                                                                                                    |
| Password Expires | <ul> <li>Select any of the following password security:</li> <li>Select the checkbox never expires to set the password without the expiry date.</li> <li>Select the checkbox Password expires to set the password expiry date.</li> <li>Enter the password expiration day.</li> </ul> |
| Personal Details |                                                                                                    |
| First Name       | Enter your first name in the personal details section.                                                                                                    |
| Last Name        | Enter your last name in the personal details section.                                                                                                    |
| Email ID         | (Optional) Enter your Email ID.                                                                                                    |

| Option                                                                                 | Description                                                                                                    |  |  |  |  |
|----------------------------------------------------------------------------------------|----------------------------------------------------------------------------------------------------|--|--|--|--|
| Fax No.                                                                                | Optional) Enter your Fax No.                                                                                                    |  |  |  |  |
| User Account/Immediate Supervisor                                                      |                                                                                                    |  |  |  |  |
| Account Expiry<br>Date                                                                 | Select the Account Expiry date using the date picker $\stackrel{	ext{fill}}{	ext{in}}$ in the user account section.                                                                                                    |  |  |  |  |
| User Active                                                                            | Select the User Active radio button to make the user an active user.                                                                                                    |  |  |  |  |
| Parent Group                                                                           | Click ••• to select the parent group. The Select Parent Group page<br>appears.<br>Select the Group and click save.                                                                                                    |  |  |  |  |
| Immediate Superior                                                                     |                                                                                                    |  |  |  |  |
| Group                                                                                  | Click ••• to select the group. The Select Group page appears.<br>Select the Group and click <b>Save</b> .                                                                                                    |  |  |  |  |
|                                                                                        | • The Role selection option appears after the group selection.                                                                                                    |  |  |  |  |
| User                                                                                   | <ul> <li>Perform the following to select the user:</li> <li>Click ellipses … to select the User. The Select User page appears.</li> <li>Select the User with its name or Id.</li> <li>Click the dropdown ∨ to select the group filter and click Save.</li> </ul> |  |  |  |  |
| No Superior Select this option to keep the user independent of the immedia supervisor. |                                                                                                    |  |  |  |  |

| <b>1</b> Basic Details (2) Group Association (3) Privi | leges Association            |                               |        |           |
|--------------------------------------------------------|------------------------------|-------------------------------|--------|-----------|
| 1. Basic                                               | c Details                    |                               |        |           |
| Basic                                                  | Properties                   |                               |        |           |
| User N                                                 | lame *                       |                               |        |           |
| Domai                                                  | in User                      |                               |        |           |
| Passw                                                  | ord*                         |                               |        |           |
| Confir                                                 | m Password *                 |                               |        |           |
| Descri                                                 | ption                        |                               |        |           |
|                                                        | O Password never expires 💿 F | Password expires in 60 Day[s] |        |           |
| Perso                                                  | onal Details                 |                               |        |           |
| First N                                                | lame * New User              |                               |        |           |
| Last N                                                 | ame                          |                               | Cancel | Next Caue |
|                                                        |                              |                               | Cancel | Next Save |

2. Click Next.

#### **Group Association**

Perform the following steps in the Group Association:

1. Select the checkbox adjacent to the group name to select the group. The added group(s) appear on the right pane.

| lect Group(s)      |                | Selected Group(s)   |               |  |
|--------------------|----------------|---------------------|---------------|--|
| earch Q            | Select All < > | Search Q            | <b>Delete</b> |  |
| 🔲 🚢 Business Admin |                | 4 Group(s) Selected |               |  |
| - ** Case Manager  |                | 🔲 🚢 Desktop Users   | ×             |  |
|                    |                | MDM Users           | $\mathbf{x}$  |  |
| Ashboard Users     |                | 🗹 🐣 Dashboard Users | ×             |  |
| 🗹 🚢 Desktop Users  |                | OTMS Users          | ×             |  |
| Everyone           |                | _                   |               |  |
| 🔲 🚢 group1         |                |                     |               |  |
| MDM Users          |                |                     |               |  |
| 🗹 🚢 OTMS Users     |                |                     |               |  |
| Process Designer   |                |                     |               |  |
| Public             |                |                     |               |  |
|                    |                |                     |               |  |

You can search the group with its name using the search box. Also, you can click Select All to select all the group(s).

- 2. Click the remove icon  $\times$  to remove the added group given in the right pane.
- 3. Select the checkbox given adjacent to the added group(s) and click **Delete** to delete the multiple added group(s).
- 4. Click **Save**. The Group Association details get saved.
- 5. Click **Next**. The Privileges Association window appears.

• Click **Cancel** to close the group association screen.

#### **Privileges Association**

Perform the following steps in the Privileges Association tab:

1. Select the privileges you want to give to the user-role association.

| Note: What is defination of privileges/Why this is u | seful for association? |    | Deselect All  | Select All |
|------------------------------------------------------|------------------------|----|---------------|------------|
| Add User                                             |                        |    |               |            |
| Modify User                                          |                        |    |               |            |
| Assign User to Groups                                |                        |    |               |            |
| Image Server Operations                              |                        |    |               |            |
| Define/Modify Data Definitions                       |                        |    |               |            |
| Define/Modify Global Index                           |                        |    |               |            |
| Assign Rights                                        |                        |    |               |            |
| Add Group                                            |                        |    |               |            |
| Modify Group                                         |                        |    |               |            |
| Manage Audit Logs                                    |                        |    |               |            |
|                                                      |                        |    |               |            |
|                                                      |                        | Ca | ncel Previous | Save       |

- 2. (Optional) Click Select All to select all the privileges.
- 3. Click **Save**. The New Group gets added.

Click **Deselect All** to remove the selected privileges. Click **Previous** to go back to the User/Role Association window or click **Cancel** to close the Add New Group window.

0

#### Modifying a user

To modify existing users' details, perform the following steps:

- 1. Go to Users & Groups Management > Users.
- 2. Click the edit icon  $\square$  adjacent to the required user. The user details appear.

| < Users    |          |                                                                                                    |                    |  |  |  |  |
|------------|----------|----------------------------------------------------------------------------------------------------|--------------------|--|--|--|--|
| Search Q   | <b>(</b> | A aditya<br>comments                                                                                         | <b>Cancel</b> Save |  |  |  |  |
| A Abhishek | :        | 16/Sep/2021 06:33:49 Basic Details Group Association Privileges Association                                  |                    |  |  |  |  |
| A aditya   | -        | Basic Properties                                                                                             | -                  |  |  |  |  |
| admin      | -        | Password*                                                                                                    |                    |  |  |  |  |
| NU admin2  | :        | Confirm Password*                                                                                            |                    |  |  |  |  |
| NU anand   |          |                                                                                                    | -                  |  |  |  |  |
| NU anish   | -        | Personal Details                                                                                             | <b>⊥</b>           |  |  |  |  |
| A ankur    | :<br>Us  | ser Analytics                                                                                                | _                  |  |  |  |  |
| A ankur2   | -        | O     O     O     Total Profile     O       Total Profile     O     Total Users     O     Total Object Types |                    |  |  |  |  |
| NU arj2    | :<br>Re  | ecent Activities                                                                                             | < >                |  |  |  |  |

The User Details section consists of the following tabs:

- Basic Details
- Group Association
- Privileges Association

Click the add icon ( on the left pane to add a new user. For more information, refer to the adding a new user section. You can also search for a user using the search box given in the left pane.

#### **Basic Details**

Perform the following steps in the Basic Details tab:

1. Enter the password and confirm the password in the basic properties section.

| A admin                                                |                      |     |             |    |                 |      | Cancel | Save |
|--------------------------------------------------------|----------------------|-----|-------------|----|-----------------|------|--------|------|
| comments                                               |                      |     |             |    |                 |      |        |      |
| 16/Sep/2021 06                                         | 5:33:49              |     |             |    |                 |      |        |      |
| Basic Details Group Association Privileges Association |                      |     |             |    |                 |      |        |      |
| Basic Propert                                          | ties                 |     |             |    |                 |      |        | Ţ    |
| Personal Details                                       |                      |     |             |    |                 |      | Ī      |      |
| User Account                                           | / Immediate Superior |     |             |    |                 |      |        | Ţ    |
| User Analytics                                         |                      |     |             |    |                 |      |        |      |
| 0)                                                     | 0                    | 0., | 0           | 0. | 0               |      |        |      |
|                                                        | Total Profile        | Õ*  | Total Users |    | Total Object Ty | ypes |        |      |
| Recent Activities                                      |                      |     |             |    |                 |      | < >    |      |
|                                                        |                      |     |             |    |                 |      |        |      |

- 2. Specify the following in the personal details section:
  - a. Enter the First Name.
  - b. (Optional) Enter the Last Name, Email Id, and Fax Number.
- 3. Click **Save**. The basic details section gets modified.
#### **Group Association**

Perform the following steps in the Group Association tab:

1. Select the checkbox adjacent to the required user roles to associate with groups.

| A aditya<br>comments<br>16/Sep/2021 06 | :33:49            |                        | Cancel Save |
|----------------------------------------|-------------------|------------------------|-------------|
| Basic Details                          | Group Association | Privileges Association |             |
| Search                                 | Q                 |                        | 🗊 Delete 🔶  |
| 🗹 🐣 Eve                                | ryone             |                        | :           |
| 🔽 កិ Sup                               | ervisors          |                        | :           |
| 🗌 러 Pub                                | lic               |                        | :           |
| 🗌 Å Sec                                | ond Factor Immune |                        | :           |
| 🗌 씨 Bus                                | iness Admin       |                        | :           |
| 🗌 러 Pro                                | cess Designer     |                        | :           |
| 🗌 씨 Des                                | ktop Users        |                        | :           |

2. Click the ellipses icon <sup>‡</sup> adjacent to the group name in the right pane to delete the group.

• To delete multiple groups, select the group checkbox and click **Delete**.

- 3. Click the add icon (1) to associate a group. The Associate Group page appears.
  a. Select the group checkbox to select the group you require.
  - b. Click **Save** to associate the group.

| Associate Group    |                |                   |
|--------------------|----------------|-------------------|
| Select Group(s)    |                | Selected Group(s) |
| Search Q           | Select All < > | Search Q          |
| 🔲 🚢 Business Admin |                |                   |
| 🗌 🚢 Case Manager   |                |                   |
| Dashboard Users    |                |                   |
| Desktop Users      |                |                   |
| Everyone           |                |                   |
| 🗌 🚢 group1         |                |                   |
| MDM Users          |                |                   |
|                    |                |                   |
|                    |                | Cancel Save       |

• Click **Select All** to select all group(s). You can also search the group with its name using the search box.

#### **Privileges Association**

Perform the following steps in the Privileges Association tab:

1. Select the privileges that you want to modify.

| R Roy                                  |                            |       | Cancel  | Save       |
|----------------------------------------|----------------------------|-------|---------|------------|
| 27/Oct/2023 05:45:00                   | Drivilogos Association     |       |         |            |
| Note: Here Additional Administrative p | rivileges can be modified. | Desel | ect All | Select All |
| Create User/Group/Role                 |                            |       |         |            |
| Modify User/Group/Role                 |                            |       |         |            |
| Assign User to Groups                  |                            |       |         |            |
| Image Server Operations                |                            |       |         |            |
| Create/Modify Data Class               |                            |       |         |            |
| Create/Modify Global Index             |                            |       |         |            |
| Assign Rights                          |                            |       |         |            |

- 2. Click **Select All** to select all the privileges.
- 3. Click **Save**. The Privileges get modified.

### **Deleting** a user

Perform the below steps to delete the user:

1. Go to the User. The User screen appears.

| Users    |                         |                   |                  |               |                          |               |                   | Add            |
|----------|-------------------------|-------------------|------------------|---------------|--------------------------|---------------|-------------------|----------------|
| လိ       | <b>O</b><br>All Users   | Active            | Users            | °Č*           | <b>O</b><br>Locked Users | °.            | About to expire i |                |
| User Nar | me∨ Search Q (∀ Gro     | oup: All          | V Expertise: All | $\sim$        |                          |               |                   | 🗊 Delete 📰 📰   |
|          | Users Name              | Password Expiry D | ate              | Account Expir | y Date                   | Creation Date | Description       |                |
|          | A bhishek (Abhishek)    |                   |                  |               |                          |               |                   | 2:             |
|          | A aditya (aditya.singh) |                   |                  |               |                          |               |                   | ℤ :            |
|          | admin (New User)        |                   |                  |               |                          |               |                   |                |
|          | admin2 (New User)       |                   |                  |               |                          |               |                   | 前 Delete<br>ピ: |
|          | NU anand (New User)     |                   |                  |               |                          |               |                   | 2:             |
|          | A ankur (Ankur)         |                   |                  |               |                          |               |                   | 2:             |
|          | A ankur2 (ankur)        |                   |                  |               |                          |               |                   | ℤ :            |

- 2. Select the checkbox given against the User Names.
- 3. Click **Delete** given in the upper-right to delete multiple groups.

You can also click the ellipsis icon i against the description column and then click **Delete** to delete a specific user.

# Managing password policy

Manage Password Policy allows you to maintain the password policy as an administrator.

Perform the below steps to manage the password policy:

- 1. Go to the Users & Groups Management.
- 2. Click Manage Password Policy. The Manage Password Policy window appears.

| 0                              | ĉ      | Groups                 | Manage Password Policy                                             | Discard                                                                                                    | Save |
|--------------------------------|--------|------------------------|--------------------------------------------------------------------|----------------------------------------------------------------------------------------------------|------|
| My Inbox                       | °<br>€ | Roles<br>Users         | Note: Using this tool Administrator can set diffe                  | erent specifications like Password Length, Password History Count etc. followed by the Organization under Password Policy. |      |
| users &<br>Groups              | ٢      | Manage Password Policy | Minimum Password Length                                            | 08                                                                                                    | 15   |
| Utility<br>Management          |        | Cabinet Properties     | Maximum Password Length                                            | 30                                                                                                    | 30   |
| System<br>Debugging            |        |                        | Minimum Number Of Special Characters                               | 00                                                                                                    | 5    |
|                                |        |                        | Maximum Number Of Log In Attempts                                  | 05                                                                                                    | 50   |
|                                |        |                        | Password History Count                                             | 03 -                                                                                                    | 50   |
| Audit Log                      |        |                        | Change Password On First Time Log In                               | NO YES Allow Repeated Characters in Password NO 💽 YES                                                                      |      |
|                                |        |                        | Set number of days after which password generated by admin expires | 30                                                                                                    | 7    |
| Powered By<br>newgen<br>Expand |        |                        | Set number of days after which password generated by user expires  | 01                                                                                                    | 100  |

3. Make the required changes from the following options:

| Option                                     | Description                                                                           | Parameters                                                                                                    |
|--------------------------------------------|---------------------------------------------------------------------------------------|----------------------------------------------------------------------------------------------------|
| Minimum<br>Password Length                 | Move the slider<br>towards the left to<br>minimize the<br>password length.            | <ul> <li>You can set the minimum number of characters for the password.</li> <li>The user needs to enter a password equal to or greater than this length.</li> <li>Admin members can set the password length only.</li> </ul>                         |
| Minimum Number<br>of Special<br>Characters | Minimize the number<br>of special characters<br>in passwords using<br>the dropdown ╰. | <ul> <li>A minimum number of special characters<br/>that the user must use while entering the<br/>password is configurable.</li> <li>Only admin members can perform this<br/>operation.</li> </ul>                                                    |
| Maximum<br>Number of Log In<br>Attempts    | Move the slider<br>towards the right to<br>maximize the log-in<br>attempt.            | <ul> <li>The number of attempts performed<br/>through the user for successful login is<br/>configurable.</li> <li>Once the count reaches to last attempt<br/>user gets locked.</li> <li>Only admin members can perform this<br/>operation.</li> </ul> |

#### Managing users and groups

| Option                                                                                                | Description                                                                                                    | Parameters                                                                                                    |
|----------------------------------------------------------------------------------------------------|----------------------------------------------------------------------------------------------------|----------------------------------------------------------------------------------------------------|
| Password History<br>Count                                                                             | Move the slider<br>towards the right to<br>increase the<br>password history<br>count.                                | It is configurable that how many previous<br>passwords users cannot use while setting the<br>new password.<br>• Only admin members can perform this<br>operation.                                                                                                    |
| Change Password<br>On First Time Log<br>In                                                            | Enable the change<br>password on the first<br>time log in.                                                           | <ul> <li>Upon enabling this feature, it is<br/>mandatory to change the password<br/>whenever the user logs in whether the<br/>password is system generated or admin<br/>generated.</li> <li>A user is unable to login into OmniDocs<br/>unless a user changes his/her password.</li> </ul>                                                                                                    |
| Allow Repeated<br>Characters in<br>Password                                                           | Enable the allow<br>repeated characters<br>in the password.                                                          | It allows users to use the repeated characters in passwords.                                                                                                    |
| No. of Days before<br>Password expiry to<br>warn                                                      | Move the slider<br>towards the right to<br>increase the days for<br>password expiration.                             | It sets the number of days to give a warning to<br>the user before the password expires.<br>For example: On 1 <sup>st</sup> September, a user is<br>created, and the password expiry time is set for<br>30 days. Now if the value of the "No. of days<br>before password expiry to warn" option is set as<br>5 days, the user starts getting an alert after 25th<br>Sep that your password will expire in 5 days. |
| Enable Expiry Mail                                                                                    | Select this to enable<br>expiry mail.                                                                                | If the "enable expiry mail" checkbox is set as<br>true, the user receives a mail after password<br>expiry.                                                                                                    |
| No. of Days after<br>which User<br>account expires if<br>the User does not<br>Log In to the<br>system | Move the slider<br>towards the right to<br>specify the number<br>of days after which<br>the user account<br>expires. |                                                                                                    |
| Minimum<br>Numeric Count                                                                              | Move the slider<br>towards the left to<br>minimize the<br>numeric count.                                             | This set the minimum number of Numeric Case<br>characters that must be present in the<br>password.                                                                                                    |

| Option                                   | Description                                                                                                    | Parameters                                                                                       |
|------------------------------------------|----------------------------------------------------------------------------------------------------|--------------------------------------------------------------------------------------------------|
| Minimum Lower<br>Case Character<br>Count | Move the slider<br>towards the left to<br>minimize the count<br>of lower-case<br>characters in the<br>password.  | This set the minimum number of Lower Case<br>characters that must be present in the<br>password. |
| Minimum Upper<br>Case Character<br>Count | Move the slider<br>towards the right to<br>minimize the count<br>of upper-case<br>characters in the<br>password. | This set the minimum number of Upper case<br>characters that must be present in the<br>password. |
| Password<br>Algorithm                    | Select the Password<br>Algorithm.                                                                                |                                                                                                  |
| Save                                     | Click Save to save the<br>password policy<br>details.                                                            |                                                                                                  |
| Cancel                                   | Click Cancel to close<br>the manage<br>password policy<br>page.                                                  |                                                                                                  |

#### 4. Click **Save**.

# **Managing cabinet properties**

Cabinet Properties is used to view the details of the cabinet using which the user is logged in.

Perform the below steps to set cabinet properties:

1. Go to the Users & Groups Management.

| 🤔 nev              | vgei | none        | System Ad     | Imin 🔻                                            |                                                 | ? NU |
|--------------------|------|-------------|---------------|---------------------------------------------------|-------------------------------------------------|------|
|                    | ĉ    | Groups      |               | Cabinet Properties                                |                                                 |      |
|                    | Å    | Users       |               | Note: Here Seperate User/Group Privileges         | and Maker Checker Functionality can be changed. |      |
| Users &<br>Groups  | Å    | Roles       |               | Cabinet Name                                      | newgenonefinal                                  |      |
| ১১                 | ٢    | Manage Pa   | ssword Policy | Cabinet Creation Date-Time                        | 20/Apr/2023 10:46:44                            |      |
| Utility            |      | Cabinet Pro | perties       | Cabinet Type                                      | mssql                                           |      |
| Management         |      |             |               | Note:<br>Separate User/Group Privileges once enab | iled cannot be disabled again                   |      |
| Debugging          |      |             |               | Separate User/Group Privileges                    |                                                 |      |
| System<br>Settings |      |             |               | Note:<br>Maker Checker functionality once enabled | cannot be disabled again                        |      |
| Audit Log          |      |             |               | Enable Maker Checker Functionality                |                                                 |      |
| Powered By         |      |             | <             |                                                   |                                                 |      |

- 2. Click Cabinet Properties. The Cabinet Properties window appears.
- 3. Select Separate User/Group Privileges to separate the privileges.
- 4. Select Enable Maker Checker Functionality to enable the maker checker.
- 5. Click **Save** to save the changes.

# **Managing utilities**

Utility Management is a monitoring system that monitors, and controls various services distributed over the whole system. It is a multi-threaded server that manages several services like print, fax-and-mail utility process servers, and so on. Administrators can register a new one and stop or start an existing service.

Using Utility Management, Businesses can view a list of registered services or register a new service.

For example, a system administrator can register a load balancer service and can assign the workitems evenly to active users having the access to work on that queue. This distribution of workitems results in faster processing.

Perform the below steps to access the Utility management:

- 1. Sign in to System Admin Workspace.
- 2. Click **Utility Management** on the navigation pane. The Utility Management window appears.

| My Inbox              | ⊟ it | р <b>рs6dec14</b><br>92.168.138.33:8080 🗅 Јь | ossEap          |                             |                      | A DMS Info | 🛃 User API          | Servers 🛃 Configuration | A History         |
|-----------------------|------|----------------------------------------------|-----------------|-----------------------------|----------------------|------------|---------------------|-------------------------|-------------------|
| Users &<br>Groups     | ø    | Search C                                     | Service Type:   | All 🗸                       |                      |            |                     | Auto Refresh + R        | egister Service 🗸 |
| 3                     |      | Name                                         | Туре            | Status                      | Last Updated         | Work Items | Engine Host         | Service Execution Host  |                   |
| Utility<br>Management |      | achintya_san_ps                              | Process Server  | No more Workitems available | 22/Dec/2022 05:17:44 | 0          | 192.168.138.33:8080 | 192.168.138.33:8080     | • •               |
|                       |      | server_task                                  | Process Server  | No more Workitems available | 22/Dec/2022 05:17:44 | 0          | 192.168.138.33:8080 | 192.168.138.33:8080     | ◎ ⊻ …             |
| System<br>Debugging   |      | Z15NovCompExt                                | Process Server  | No more Workitems available | 22/Dec/2022 05:17:44 | 0          | 192.168.138.33:8080 | 192.168.138.33:8080     | • •               |
| *                     |      | Mailing Service                              | Mailing Utility | No more Workitems available | 22/Dec/2022 05:17:42 | 20         | 192.168.138.33:8080 | 192.168.138.33:8080     | • • ••            |
| iBPS Settings         |      | GenerateResponse                             | Process Server  | No more Workitems available | 22/Dec/2022 05:17:42 | 0          | 192.168.138.33:8080 | 192.168.138.33:8080     | • •               |
|                       |      | BPMprocess                                   | Process Server  | No more Workitems available | 22/Dec/2022 05:17:44 | 0          | 192.168.138.33:8080 | 192.168.138.33:8080     | • • ••            |
| Audit Log             |      | timerevent                                   | Process Server  | No more Workitems available | 22/Dec/2022 05:17:44 | 26         | 192.168.138.33:8080 | 192.168.138.33:8080     | • •               |
|                       |      | Expiryservicetesting                         | Expiry Utility  | No more Workitems available | 22/Dec/2022 05:13:48 | 6          | 192.168.138.33:8080 | 192.168.138.33:8080     | • • ••            |
| Powered By            |      | Mailing Agent                                | Mailing Agent   | No more Workitems available | 22/Dec/2022 05:17:44 | 6          | 192.168.138.33:8080 | 192.168.138.33:8080     | • • ••            |
|                       |      | timerrrrr                                    | Process Server  | Stopped                     | 21/Dec/2022 12:49:43 | 0          | 192.168.138.33:8080 | 192.168.138.33:8080     | • •               |

Utility Management contains the following options and operations:

| Option  | Description                                                                   |
|---------|-------------------------------------------------------------------------------|
| Refresh | Click $\ensuremath{\square}$ given in the left pane to refresh the processes. |

| Option            | Description                                                                                                    |
|-------------------|----------------------------------------------------------------------------------------------------|
| Search Box        | You can search the process with its name using the search box.                                                      |
| Service Type      | You can select the service type using the service type filter given adjacent to the search box.                     |
| DMS Info          | Click <b>DMS Info</b> . The DMS Info dialog appears. For more information, refer to the DMS info section.           |
| User API          | Click <b>User API</b> . The User API dialog appears. For more information, refer to the User API section.           |
| Time Servers      | Click <b>Time Servers</b> to edit the servers.                                                                      |
| Configuration     | Click <b>Configuration</b> to edit the processes configuration.                                                     |
| History           | Click <b>History</b> to view the process history.                                                                   |
| +Register Service | Click <b>+Register Service</b> . The Registered Service list appears. Click Service to edit the registered service. |
| Start             | The start icon <sup>(1)</sup> adjacent to service execution host displays the service is in start mode.             |
| Stop              | The stop $^{\textcircled{O}}$ adjacent to service execution host displays the service is in stop mode.              |
| Edit              | Click edit $\ {}^{m{C}}$ given in the right pane to edit the service details.                                       |
| More Options      | Click ellipses The unregister option appears. Click Unregister to remove service from registered services.          |

# **Registering services**

Registering a service enables the Service and notifies the service manager about its status. Upon receiving the notification, the service manager updates the status of the service or application.

The Service also notifies other details to the service manager such as the number of processed workitems, the number of unsuccessful attempts to fetch workitems from the Application Server, and so on depending on the monitoring status configured by the user.

For already registered applications, once the service manager starts, it intimates the Application Server. The services that are already connected to the Application Server, and are running, get this information from the Application Server, as well as update their respective status information to the service manager.

Perform the below steps to register a service:

1. Go to the Utility Management. The Utility Management page appears.

| 🤔 nev                   | <b>vgen</b> c | ONE System Adm           | iin 🔻              |                             |                      |            |                                 | Ċ             | ?       |
|-------------------------|---------------|--------------------------|--------------------|-----------------------------|----------------------|------------|---------------------------------|---------------|---------|
| O<br>My Inbox           | ⊟ Uf          | tilities (newgenonefinal | )                  |                             | DMS Info             | User API   | 🛦 Timer Servers 🖾 Configuration | Hist          | ory     |
| Oo<br>Users &<br>Groups | Ø             | Search Q                 | Service Type: All  | $\checkmark$                |                      |            | OFF Auto Refresh                | ⊢ Register Se | rvice 🗸 |
| a                       |               | Name                     | Туре               | Status                      | Last Updated         | Work Items | Local Server/Remote Server      |               |         |
| Utility<br>Management   |               | Message                  | Message Agent      | No more Workitems available | 24/Apr/2023 11:38:19 | 74         | Local Server                    | • 2           |         |
| Ē                       |               | MailingAgent             | Mailing Agent      | No more Workitems available | 24/Apr/2023 11:38:19 | 11         | Local Server                    | • 2           |         |
| System<br>Debugging     |               | MailingService           | Mailing Utility    | No more Workitems available | 24/Apr/2023 11:38:19 | 3          | Local Server                    | • 2           |         |
| ≫                       |               | ехр                      | Expiry Utility     | No more Workitems available | 24/Apr/2023 11:38:17 |            | Local Server                    | • 2           |         |
| System<br>Settings      |               | ExportService            | Export Utility     | Stopped                     | 24/Apr/2023 10:40:28 |            | Local Server                    | 0 Z           |         |
| Ē                       |               | InitiationAgent          | Initiation Agent   | No more Workitems available | 24/Apr/2023 11:38:18 |            | Local Server                    | • 2           |         |
| Audit Log               |               | testT1                   | Process Server     | No more Workitems available | 24/Apr/2023 11:38:18 |            | Local Server                    | • 2           |         |
|                         |               | ProcessBPM               | Process Server     | No more Workitems available | 24/Apr/2023 11:38:20 |            | Local Server                    | • 2           |         |
|                         |               | PS_Web_Process           | Process Server     | No more Workitems available | 24/Apr/2023 11:38:19 |            | Local Server                    | • 2           |         |
| Powered By              |               | Web_Process_Soap         | WebService Invoker | No more Workitems available | 24/Apr/2023 11:38:18 |            | Local Server                    | • 2           |         |
|                         |               |                          |                    |                             |                      |            |                                 |               |         |

- 2. Click **+Register Service** and then select the required service from the following:
  - Process Server
  - Print, Fax and Email
  - Import Service
  - Mailing Service
  - Load Balancer
  - Expiry Service
  - Archive Service
  - Mailing Agent
  - Message Agent
  - JMS Publisher
  - JMS Subscriber

- File Upload Service
- Reminder Utility
- SAP Invoker
- Export Purge
- Initiation Agent
- Audit Archive
- Business Rule Executor
- OMS Adapter Service
- Common Service
- Data Exchange Utility
- Custom Service (I)

- Web Service Invoker
- Custom Service (E)

• Export Service

#### **Process Server**

The Process Server is responsible for routing the workitems to the next workstep in the Process. It also executes the Entry and Exit rules for the processing workitems. The Process Server works in both Asynchronous and Synchronous modes. In both modes, you need to create a dedicated user to generate a session Id for performing data management system (DMS) operations.

For Synchronous routing of workitems, you can create a dedicated user using the Set DMS Info menu option, which is discussed in Set DMS Info.

Perform the below steps to register Process Server:

- 1. Click +Register Service. The Dropdown menu appears.
- 2. Click **Process Server**. The Register Service-Process Server dialog appears.

| Register Service - Process Server |                                    |  |  |  |  |  |
|-----------------------------------|------------------------------------|--|--|--|--|--|
| Application Name *                |                                    |  |  |  |  |  |
| Timer Server                      | iBPS Server     O     Other Server |  |  |  |  |  |
| Process Name*                     | ~                                  |  |  |  |  |  |
| Sleep Time 🛈                      | secs                               |  |  |  |  |  |
| BulkPS (j)                        |                                    |  |  |  |  |  |
|                                   | Cancel Register                    |  |  |  |  |  |

3. Specify the following in the Process Server:

| Field            | Description                            |
|------------------|----------------------------------------|
| Application Name | Enter the Process Server Service name. |

| Field         | Description                                                                                                    |  |  |  |
|---------------|----------------------------------------------------------------------------------------------------|--|--|--|
| Timer Server  | <ul> <li>You can select any of the following server:</li> <li>Local Server: Select to use the time of the local server.</li> <li>Remote Server: Select to enable the Select Server option. Now Select Server using the dropdown ∨.</li> </ul> |  |  |  |
| Select Server | Select the remote server from this dropdown list.                                                                                                    |  |  |  |
| Process Name  | This field contains a list of the processes stored in the selected cabinet.<br>Select the Process Name using the ellipsis icon next to this field.                                                                                            |  |  |  |
| Sleep Time    | Sleep Time is the duration in seconds after which service looks for any<br>new workitem allocated for processing. Specify the Sleep Time in<br>seconds.                                                                                       |  |  |  |
| BulkPS        | It's a provision in Ofservices to register a new type of Process server. It<br>processes workitems dedicatedly only on those Activities having<br>greater count than the Threshold value. Select the BulkPS checkbox to<br>enable BulkPS.     |  |  |  |

### Print, Fax & Email

Print, Fax and Email Service allows you to mail, print and fax at the specified workstep within the defined process. In a particular process there can be workstep, which is defined as the Print, Fax & Email type. On this workstep, the workitems are processed for printing, fax or e-mailing the data as well as the associated documents before routing them on the next workstep. For initiating this task, Print, Fax & Email Service must be registered for that Process.

Perform the below steps to register Print, Fax & Email Service:

- 1. Click +Register Service. The Dropdown menu appears.
- 2. Click **Print, Fax & Email**. The Register Service-Print, Fax & Email dialog appears.

| Register Service - Pr   | int, Fax & Email                     |
|-------------------------|--------------------------------------|
| Application Name *      |                                      |
| Timer Server            | Local Server     O     Remote Server |
| Fax Folder Location *   |                                      |
| Print Folder Location * |                                      |
| Sleep Time              | 3 secs                               |
| Latest Document         |                                      |
| Monitor Application     |                                      |
| Synchronous Routing     |                                      |
| Include File Name       |                                      |
|                         | Cancel Register                      |

| Field                    | Description                                                                                                    |  |  |  |  |
|--------------------------|----------------------------------------------------------------------------------------------------|--|--|--|--|
| Application Name         | Enter the Name of the Print, Fax & Email Service.                                                                                                    |  |  |  |  |
| Timer Server             | You can select any of the following server:<br>• Local Server: Select to use the time of the local server.<br>• Remote Server: Select to enable the Select Server option. Now<br>Select Server using the dropdown ∨. |  |  |  |  |
| Select Server            | Select the remote server from this dropdown list.                                                                                                    |  |  |  |  |
| Fax Folder<br>Location   | Enter the location of the fax folder. For more information, refer to the Fax Folder section.                                                                                                    |  |  |  |  |
| Print Folder<br>Location | Enter the location of the print folder.                                                                                                    |  |  |  |  |
| Sleep Time               | Sleep Time is the duration in seconds after which service looks for a<br>new workitem allocated for processing. Specify the Sleep Time in<br>seconds.                                                                |  |  |  |  |
| Latest Document          | Select the Latest Document if you want to generate response details on latest document.                                                                                                    |  |  |  |  |

| Field                  | Description                                                                                                    |
|------------------------|----------------------------------------------------------------------------------------------------|
| Monitor<br>Application | Select the Monitor Application checkbox to allow application monitoring.                                                                                       |
| Synchronous<br>Routing | Select the Synchronous routing mode checkbox to enable<br>synchronous routing of workitems. For more information, refer to the<br>Synchronous Routing section. |
| Include File Name      | Select the Include File Name checkbox if required.                                                                                                    |

#### **Fax Folder Location**

Upon configuration of Fax documents for any workstep, the fax server is required on the system to run print, fax, and email service. The Fax gets configured to poll a particular directory, and as soon as it obtains the document in that directory, it processes them for fax. In the case of fax, this Service puts the documents in the directory that is polled by the Fax Server. Specify the fax folder location where the documents must be placed by the Print, Fax, and E-mail Service to be later processed by the integrated fax server. Under the specified location, the documents to be faxed are stored in a sub-folder named '<ProcessDefId>\_<ProcessInstanceId>\_<ActivityId>', where ProcessDefId is the id of the process in which the document is contained, ProcessInstanceId is the name of the workitem which contains the document, and activity id is the id of the print/fax/email workstep at which the document was marked to be faxed. The folder is generated at run-time at the specified location. The sub-folder also contains a file called 'fax.ini'. It contains entries of the fax number and all the document names to be faxed.

#### Synchronous Routing

The checkbox added as "Synchronous Routing" for the utilities enables its process server to run in synchronous mode, irrespective of whether the process server is set to run in synchronous or asynchronous mode.

There can be 4 scenarios:

- Server-Synchronous Utility: "Synchronous Routing"-Not checked In this scenario the utility-PS will run in synchronous mode since the server is synchronous.
- Server-Asynchronous Utility: "Synchronous Routing"-Not checked In this scenario the utility-PS will run in asynchronous mode since neither the server nor the utility is running in synchronous mode
- Server-Synchronous Utility: "Synchronous Routing"- Checked In this scenario the utility-PS will run in synchronous mode since both the server as well as Utility is running in synchronous.
- Server-Asynchronous Utility: "Synchronous Routing"-Checked In this scenario the utility-PS will run in synchronous mode since utility is running in synchronous mode.

If either server or the Utility is synchronous then for that utility processing server will be synchronous.

All the above statements are true for all Utilities with "Synchronous Routing" checkbox.

### **Import Service**

This service is used when there is a need to add data from an external application. This service either sets Data in workitem or Initiate workitem in process.

Perform the below steps to register Import Service:

- 1. Click +Register Service. The dropdown menu appears.
- 2. Click **Import Service**. The Register Service-Import Service dialog appears.

| Register Service - Import Service |                    |                                 |             |        |          |      |          |
|-----------------------------------|--------------------|---------------------------------|-------------|--------|----------|------|----------|
| 1 Basic Details 2 Process Det     | ails               |                                 |             |        |          |      |          |
|                                   |                    |                                 |             |        |          |      |          |
|                                   | Application Name * |                                 |             |        |          |      |          |
|                                   | Timer Server       | <ul> <li>iBPS Server</li> </ul> | O Other Sen | /er    |          |      |          |
|                                   | User Name *        |                                 |             |        |          |      |          |
|                                   | Password *         |                                 |             |        |          |      |          |
|                                   | Sleep Time         | secs                            |             |        |          |      |          |
|                                   |                    |                                 |             |        |          |      |          |
|                                   |                    |                                 |             |        |          |      |          |
|                                   |                    |                                 |             |        |          |      |          |
|                                   |                    |                                 |             |        |          |      |          |
|                                   |                    |                                 |             |        |          |      |          |
|                                   |                    |                                 |             |        |          |      |          |
|                                   |                    |                                 |             | Cancel | Previous | Next | Register |

3. Specify the following information on the Basic Details tab:

| Field            | Description                                                                                                    |  |  |  |  |
|------------------|----------------------------------------------------------------------------------------------------|--|--|--|--|
| Application Name | Enter the Process Server Service name.                                                                                                    |  |  |  |  |
| Timer Server     | <ul> <li>You can select any of the following server:</li> <li>Local Server: Select to use the time of the local server.</li> <li>Remote Server: Select to enable the Select Server option. Now Select Server using the dropdown ∨.</li> </ul> |  |  |  |  |
| Select Server    | Select the remote server from this dropdown list.                                                                                                    |  |  |  |  |
| Sleep Time       | Sleep Time is the duration in seconds after which the service looks for<br>any new workitem allocated for processing. Specify the Sleep Time in<br>seconds.                                                                                   |  |  |  |  |

- 4. Click **Next**. The Process Details tab appears.
- 5. Specify the following Process Details in Import Service:

| Field        | Description                                                               |
|--------------|---------------------------------------------------------------------------|
| Mode         | Select the any of the following Mode:<br>• Initiate<br>• Set and Complete |
| Process Name | Select the process name using the ellipsis icon.                          |
| Activity     | Select the activity using the dropdown.                                   |

#### Managing utilities

| Field                  | Description                                                                                                    |  |  |  |  |
|------------------------|----------------------------------------------------------------------------------------------------|--|--|--|--|
| Table Name             | Enter the name of the table.                                                                                                    |  |  |  |  |
| Filter                 | Enter the filter that you want to register in import service.                                                                                                    |  |  |  |  |
| Synchronous<br>Routing | Select the Synchronous Routing checkbox to select routing.                                                                                                    |  |  |  |  |
| Send Notifications     | Select the Send Notifications checkbox to send service notifications.                                                                                                    |  |  |  |  |
| Initiate Also          | Select the Initiate Also checkbox to initiate the workitems.                                                                                                    |  |  |  |  |
| Email ID               | Enter the Email ID of the User to whom you want to deliver the notification on completion of Import Service operation.                                                                                                    |  |  |  |  |
| Mail From              | Enter the sender's Email ID that receives notification mail on<br>completion of<br>Import Service operation.                                                                                                    |  |  |  |  |
| Mail Template          | Specify the template to send notification mails on completion of Import Service operation.                                                                                                    |  |  |  |  |
| Document<br>Mapping    | Specify the following to map the document:<br>• Select the Column Name using the dropdown.<br>• Select the Process Doc Type using the dropdown.<br>• Click Add to add the current object data.<br>• Click Connect to map documents.                                                                                                    |  |  |  |  |
| Set and Complete       | <ul> <li>Upon selecting the Set and Complete Mode, specify the following:</li> <li>iBPS File Attribute: Specify the iBPS File Attribute to add a filter<br/>on the file name in the Set and Complete operation.</li> <li>Replace: Enter the Replace Value to generate Filter String to With<br/>field.</li> <li>With: Enter the With Value to substitute the With Value with<br/>Replace.</li> <li>Leave If Blank: Select to leave the blank field as it is.</li> <li>Suppress If Blank: Select to suppress blank fields.</li> <li>Search Column: Select the Search Column using the dropdown<br/>and click Add.</li> </ul> |  |  |  |  |

| -             | ails 2 Process Details          |               |                       |                                    |            |
|---------------|---------------------------------|---------------|-----------------------|------------------------------------|------------|
| Node          | Initiate O Set and Complet      | te            | Documents Mapping     |                                    | Connect    |
| Process Name* |                                 | $\sim$        | 0                     |                                    |            |
| Activity*     |                                 | $\sim$        | () You can map variab | oles of current data object with v | /ariables. |
| 2             |                                 |               | Column Name           | Process Doc Type                   |            |
| able Name*    |                                 |               |                       | ~                                  | ADD        |
| ilter         |                                 |               | Id                    | D1                                 |            |
| Synchrono     | ous Routing 🗌 Send Notification | Initiate Also |                       |                                    |            |
| mail ID       |                                 |               |                       |                                    |            |
|               |                                 |               |                       |                                    |            |
| lail From     |                                 |               |                       |                                    |            |

### **Mailing Service**

The Mailing Service allows you to send notification e-mails. For example, an e-mail can be automatically sent to the user if a report gets blocked in BAM or if a workitem is reassigned to a user.

Perform the below steps to register for Mailing Service:

- 1. Click **+Register Service**. The dropdown menu appears.
- 2. Click Mailing Service. The Register Service-Mailing Service dialog appears.

| Register Service - Mailing Se | ervice                         |
|-------------------------------|--------------------------------|
| Application Name *            |                                |
| Timer Server                  | iBPS Server     O Other Server |
| Web Server Address (IP:Port)* |                                |
| Sleep Time (i)                | secs                           |
|                               | Cancel Register                |

3. Specify the following information:

| Field                            | Description                                                                                                    |  |
|----------------------------------|----------------------------------------------------------------------------------------------------|--|
| Application Name                 | Enter the Mailing Service name.                                                                                                    |  |
| Timer Server                     | <ul> <li>You can select any of the following server:</li> <li>Local Server: Select to use the time of the local server.</li> <li>Remote Server: Select to enable the Select Server option. Now Select Server using the dropdown ∨.</li> </ul> |  |
| Select Server                    | Select the remote server from this dropdown list.                                                                                                    |  |
| Web Server<br>Address (IP: Port) | Specify the Web Server IP address and its Port in the Web Server IP<br>Address textbox.                                                                                                    |  |
|                                  | Inter the IP and Port in the format like IP:Port.                                                                                                    |  |
| Sleep Time                       | Sleep Time is the duration in seconds after which the service looks for<br>any new workitem allocated for processing. Specify the Sleep Time in<br>seconds.                                                                                   |  |

4. Click Register.

#### **Load Balancer**

Load Balancer service polls the application server and depending upon the load on the Dynamic Queue, the workitems are assigned to the active users in that Queue.

Suppose in a bank, a process is defined for loan approval. This process consists of the following worksteps- Introduction, where the applications are received from the customers; Data Entry, where the data is entered in the process and the documents are scanned; Verify, where the application is verified according to the data and the documents received from the client; and Final Approval for deciding whether to sanction the loan.

Suppose, on the 'Data Entry', it was found that the load is more, so there should be more people assigned in the Queue, which is currently operating on that workstep. Now, a mechanism is required to distribute the application forms (workitems) evenly among all the users assigned to that queue for faster processing.

That's where the Load Balancer comes into use. It assigns the workitems evenly among the members of the Dynamic Queue.

Perform the below steps to register Load Balancer:

- 1. Click +Register Service. The dropdown menu appears.
- 2. Click Load Balancer. The Register Service-Load Balancer dialog appears.

| Register Service - Load Balancer |                              |  |  |
|----------------------------------|------------------------------|--|--|
| Application Name *               |                              |  |  |
| Timer Server                     | ● iBPS Server ○ Other Server |  |  |
| Sleep Time                       | secs                         |  |  |
|                                  | Cancel Register              |  |  |

| Field            | Description                                                                                                    |
|------------------|----------------------------------------------------------------------------------------------------|
| Application Name | Enter the Load Balancer Service name.                                                                                                    |
| Timer Server     | You can select any of the following server:<br>• Local Server: Select to use the time of the local server.<br>• Remote Server: Select to enable the Select Server option. Now<br>Select Server using the dropdown ∨. |
| Select Server    | Select the remote server from this dropdown list.                                                                                                    |

| Field      | Description                                                                                                    |
|------------|----------------------------------------------------------------------------------------------------|
| Sleep Time | Sleep Time is the duration in seconds after which the service looks for<br>any new workitem allocated for processing. Specify the Sleep Time in<br>seconds. |

### **Expiry Service**

When a workitem is not processed after a specified time period, this service is used to route the workitem to the destination workstep.

Perform the below steps to register Expiry Service:

- 1. Click **+Register Service**. The dropdown menu appears.
- 2. Click **Expiry Service**. The Register Service-Expiry dialog appears.

| Register Service - Expiry |                 |                 |  |
|---------------------------|-----------------|-----------------|--|
| Application Name *        |                 |                 |  |
| Timer Server              | ● iBPS Server C | )Other Server   |  |
| Sleep Time                | secs            |                 |  |
|                           |                 | Cancel Register |  |

| Field            | Description                                                                                                    |  |
|------------------|----------------------------------------------------------------------------------------------------|--|
| Application Name | Enter the Expiry Service name.                                                                                                    |  |
| Timer Server     | You can select any of the following server:<br>• Local Server: Select to use the time of the local server.<br>• Remote Server: Select to enable the Select Server option. Now<br>Select Server using the dropdown ∨. |  |
| Select Server    | Select the remote server from this dropdown list.                                                                                                    |  |

| Field      | Description                                                                                                    |
|------------|----------------------------------------------------------------------------------------------------|
| Sleep Time | Sleep Time is the duration in seconds after which service looks for any new workitem allocated for processing. Specify the Sleep Time in seconds. |

### **Archive Service**

Archive Service allows archiving of workitems, associated data, and documents in a specified cabinet.

Perform the below steps to register Archive Service:

- 1. Click +Register Service. The dropdown menu appears.
- 2. Click **Archive Service**. The Register Service-Archive Service dialog appears.

| Register Service - Archive Service                                  |
|---------------------------------------------------------------------|
| Application Name *                                                  |
| Timer Server    iBPS Server    Other Server                         |
| Sleep Time ① secs                                                   |
| Synchronous Routing Use Same SMS Monitor Application Enable Logging |
| Use sources AppServer details for target                            |
| Cancel Register                                                     |

| Field            | Description<br>Enter the Archive Service name.                                                                                                    |  |
|------------------|----------------------------------------------------------------------------------------------------|--|
| Application Name |                                                                                                    |  |
| Timer Server     | You can select any of the following server:<br>• Local Server: Select to use the time of the local server.<br>• Remote Server: Select to enable the Select Server option. Now<br>Select Server using the dropdown ∨. |  |

#### Managing utilities

| Field                                          | Description                                                                                                    |  |
|------------------------------------------------|----------------------------------------------------------------------------------------------------|--|
| Select Server                                  | Select the remote server from this dropdown list.                                                                                                    |  |
| Sleep Time                                     | Sleep Time is the duration in seconds after which service looks for any new workitem allocated for processing. Specify the Sleep Time in seconds.                                                                 |  |
| Synchronous<br>Routing                         | Select to enable synchronous routing of workitems.                                                                                                    |  |
| Use Same SMS                                   | Select to use the same SMS.                                                                                                    |  |
| Monitor<br>Application                         | Select to enable application monitoring.                                                                                                    |  |
| Enable Logging                                 | Select to enable logging.                                                                                                    |  |
| Use sources<br>AppServer details<br>for target | Select to use the appserver details of the source for the target. This checkbox is selected by default. Deselect this option to specify the target DMS information. Deselecting this enables the DMS Info fields. |  |
| AppServer IP                                   | Enter the IP of the target application server.                                                                                                    |  |
| AppServer Port                                 | Enter the port of the target application server.                                                                                                    |  |
| AppServer Type                                 | Select the type of the target application server from this dropdown list.                                                                                                    |  |
| Connect                                        | Click to connect to the target server.                                                                                                    |  |
| Cabinet Details                                | This dropdown list displays the available cabinets on the connected server. Select a cabinet as target from this dropdown list.                                                                                   |  |
| User Name                                      | Enter a username to access the target cabinet.                                                                                                    |  |
| User Password                                  | Enter the password for the selected user.                                                                                                    |  |
| Add                                            | Click to add the target cabinet.                                                                                                    |  |
| Clear                                          | Click to discard the entered cabinet details.                                                                                                    |  |

#### 4. Click **Register**.

### **Mailing Agent**

This service is responsible for sending e-mails, whose entries have been created in the mail queue table.

Perform the below steps to register Mailing Agent:

- 1. Click +Register Service. The dropdown menu appears.
- 2. Click **Mailing Agent**. The Register Service-Mailing Agent dialog appears.

| General Configurations | Primary Mail Server | Other Configurations | Alternate Mail Server | Testing Mode |
|------------------------|---------------------|----------------------|-----------------------|--------------|
| pplication Name *      |                     |                      |                       |              |
| ïmer Server 💿          | iBPS Server 🔘 Oth   | er Server            |                       |              |
| leep Time              | secs                |                      |                       |              |
|                        |                     |                      |                       |              |
|                        |                     |                      |                       |              |
|                        |                     |                      |                       |              |
|                        |                     |                      |                       |              |
|                        |                     |                      |                       |              |
|                        |                     |                      |                       |              |
|                        |                     |                      |                       |              |
|                        |                     |                      |                       |              |

| Tab                      | Description                                                                                                    |
|--------------------------|----------------------------------------------------------------------------------------------------|
| General<br>Configuration | <ul> <li>Specify the following details in the General Configuration: <ul> <li>Application Name: Enter the Mailing Agent Service name.</li> <li>Time Server: You can select any of the following server: <ul> <li>Local Server: Select to use the time of the local server.</li> <li>Remote Server: Select to enable the Select Server option.</li> <li>Now Select Server using the dropdown </li> </ul> </li> <li>Select Server: Select the remote server from this dropdown list.</li> <li>Sleep Time: Sleep Time is the duration in seconds after which service looks for any new workitem allocated for processing. Specify the Sleep Time in seconds.</li> </ul></li></ul> |

#### Managing utilities

| Tab                     | Description                                                                                                    |  |
|-------------------------|----------------------------------------------------------------------------------------------------|--|
| Primary Mail<br>Server  | <ul> <li>Specify the following details in the Primary Mail Server:</li> <li>Mail Protocol: Select the MTP Protocol using the dropdown.</li> <li>Upon selection of MAPI, Enter the following: <ul> <li>Profile Name: Enter the profile name for the primary mail server.</li> <li>SMTP Server: Specify the IP address of the mail server which is used to send the mails.</li> <li>SMTP Port: Enter the mentioned SMTP Server in the SMTP Port.</li> <li>Security Mode: Select the Security Mode using the dropdown.</li> <li>Email ID: Enter the Email ID to send the emails.</li> <li>Authentication Required: Select the Authentication Required checkbox to enable authentication.</li> <li>SMTP Account Name: Upon enabling authentication required, Specify the SMTP Password.</li> </ul> </li> </ul> |  |
| Other<br>Configurations | <ul> <li>SMTP Password: Enter the SMTP Password.</li> <li>Specify the following details in the Other Configurations: <ul> <li>Reconnection Time: Specify the Reconnection Time in seconds.</li> <li>Connection Timeout: Specify the Connection Timeout in seconds.</li> <li>No Response Timeout: Specify the No Response Timeout in seconds.</li> <li>Wait Before Retry Time: Specify the Wait Before Retry Time in seconds.</li> <li>No of Trials: Specify the No of Trials in seconds.</li> <li>Set Return Path: Select the Set Return Path checkbox.</li> <li>Read Receipt: Select the Read Receipt checkbox to allow the system to send an acknowledgment mail to the recipient.</li> <li>Mail Filter: Select the Field using the dropdown in the Mail Filter.</li> </ul> </li> </ul>                  |  |

| Tab                      | Description                                                                                                    |  |
|--------------------------|----------------------------------------------------------------------------------------------------|--|
|                          | To specify the details in Alternate Mail Server, select the checkbox<br>given adjacent to the Alternate Mail Server.<br>Specify the following details in the Alternate Mail Server:<br>• Mail Protocol: Select the MTP Protocol using the dropdown.                                                                                                    |  |
|                          | Upon selection of MAPI, Enter the Profile Name.                                                                                                    |  |
| Alternate Mail<br>Server | <ul> <li>SMTP Server: Specify the IP address of the mail server which is used to send the mails.</li> <li>SMTP Port: Enter the mentioned SMTP Server in the SMTP Port.</li> <li>Security Mode: Select the Security Mode using the dropdown.</li> <li>Email ID: Enter the Email ID to send the emails.</li> <li>Authentication Required: Select the Authentication Required checkbox to enable authentication.</li> <li>SMTP Account Name: Upon enabling authentication required, Specify the SMTP Account Name.</li> <li>SMTP Password: Enter the SMTP Password.</li> </ul>                                                     |  |
|                          | • For more information, refer to the Alternate mail server section.                                                                                                    |  |
| Testing Mode             | <ul> <li>To specify the details in Testing Mode, select the checkbox given adjacent to the Testing Mode.</li> <li>Specify the following details in the Testing Mode: <ul> <li>Test Email To: Enter an email ID to send a test mail.</li> <li>Test Email From: Enter an email ID to use for sending a test mail.</li> <li>Test Email Cc: Enter an email ID in the Cc list to send a test mail.</li> <li>Test Email Bcc: Enter an email ID in the Bcc list to send a test mail.</li> <li>Test Email Subject: Enter the Test email Subject.</li> <li>Test Email Message: Enter the Test email Mode section.</li> </ul> </li> </ul> |  |

#### Alternate mail server

Alternate mail server allows you to configure an alternate mail server for uninterrupted email sending feature. Here, you can configure the alternate mail server in case the actual mail server configured in the mailing agent is not available to send the emails then this alternate mail server sends the emails. When the main mail server is not able to send an email and the mailing agent tried up to the specified number of times, then it automatically switches to the alternate mail server and uses the alternate mail server to send the email.

#### **Testing mode**

Testing Mode allows you to avoid sending emails to actual users in UAT or SIT environments. If a developer wants to test the mailing agent feature, he can register the mailing agent in testing mode and provide the testing mail IDs for testing purposes. In this way, the mail agent reads the mail information from WFMailQUeueTable and replaces the actual mail IDs with the testing email IDs and sends emails to testing email IDs.

#### **Message Agent**

Message Agent is a Service used for generating reports for all completed operations. The generated messages, corresponding to different operations, are added to a common queue. From this common queue, Message Agent first locks a particular number of messages and then processes all locked messages one by one. The number of messages to be locked by the Message Agent must be specified by the administrator. The optimum value is 50 but it can be changed accordingly.

For all reports generation, only one Message Agent is sufficient to be registered, though more than one Message Agent can also be registered for the same cabinet. Perform the below steps to register Message Agent:

- 1. Click **+Register Service**. The dropdown menu appears.
- 2. Click **Message Agent**. The Register Service-Message Agent dialog appears.

| Register Service - Message Agent |                                    |
|----------------------------------|------------------------------------|
| Application Name *               |                                    |
| Timer Server                     | iBPS Server     O     Other Server |
| Message Count*                   |                                    |
| Sleep Time 🛈                     | secs                               |
|                                  | Cancel Register                    |

3. Specify the following information:

| Field            | Description                                                                                                    |
|------------------|----------------------------------------------------------------------------------------------------|
| Application Name | Enter the Message Agent name.                                                                                                    |
| Timer Server     | <ul> <li>You can select any of the following server:</li> <li>Local Server: Select to use the time of the local server.</li> <li>Remote Server: Select to enable the Select Server option. Now Select Server using the dropdown ∨.</li> </ul> |
| Select Server    | Select the remote server from this dropdown list.                                                                                                    |
| Message Count    | Specify the No of Messages you want to lock through the Message<br>Agent. The optimal value is 50 but you can change it accordingly.                                                                                                    |
| Sleep Time       | Sleep Time is the duration in seconds after which the service looks for<br>any new workitem allocated for processing. Specify the Sleep Time in<br>seconds.                                                                                   |

#### 4. Click **Register**.

### **JMS Publisher**

This service works in the concept of Java Message Service. It publishes the messages into a queue, created on the Application Server.

Perform the below steps to register JMS Publisher:

- 1. Click +Register Service. The dropdown menu appears.
- 2. Click **JMS Publisher**. The Register Service-JMS Publisher dialog appears.

| Register Service - JMS Publisher |                              |
|----------------------------------|------------------------------|
| Application Name *               |                              |
| Timer Server                     | ● iBPS Server ○ Other Server |
| Username *                       |                              |
| Password *                       |                              |
|                                  | Connect                      |
| Queue                            | $\sim$                       |
| Sleep Time (j)                   | secs                         |
|                                  | Cancel Register              |

| Field            | Description                                                                                                    |  |
|------------------|----------------------------------------------------------------------------------------------------|--|
| Application Name | Enter the JMS Publisher name.                                                                                                    |  |
| Timer Server     | You can select any of the following server:<br>• Local Server: Select to use the time of the local server.<br>• Remote Server: Select to enable the Select Server option. Now<br>Select Server using the dropdown ∨. |  |
| Select Server    | Select the remote server from this dropdown list.                                                                                                    |  |
| User Name        | Specify the User name of the JMS Publisher.                                                                                                    |  |
| Password         | Specify the Password.                                                                                                    |  |
| Connect          | Click Connect. The Application gets connected.                                                                                                    |  |

| Field      | Description                                                                                                    |
|------------|----------------------------------------------------------------------------------------------------|
| Queue      | Select the Queue using the dropdown $\searrow$ .                                                                                                    |
| Sleep Time | Sleep Time is the duration in seconds after which service looks for any<br>new workitem allocated for processing. Specify the Sleep Time in<br>seconds. |

#### **JMS Subscriber**

This service allows you to retrieve messages from Queue from an Application Server.

Perform the below steps to register JMS Subscriber:

- 1. Click +Register Service. The dropdown menu appears.
- 2. Click **JMS Subscriber**. The Register Service-JMS Subscriber dialog appears.

| Register Service - JMS Subscriber |                              |
|-----------------------------------|------------------------------|
| Application Name*                 |                              |
| Timer Server                      | ● iBPS Server ○ Other Server |
| User Name *                       |                              |
| Password *                        |                              |
| Sleep Time 🛈                      | secs                         |
|                                   | Cancel Register              |

| Field            | Description                                                                                                    |  |
|------------------|----------------------------------------------------------------------------------------------------|--|
| Application Name | Enter the JMS Subscriber name.                                                                                                    |  |
| Timer Server     | You can select any of the following server:<br>• Local Server: Select to use the time of the local server.<br>• Remote Server: Select to enable the Select Server option. Now<br>Select Server using the dropdown ∨. |  |

| Field         | Description                                                                                                    |
|---------------|----------------------------------------------------------------------------------------------------|
| Select Server | Select the remote server from this dropdown list.                                                                                                    |
| User Name     | Specify the User name of the JMS Subscriber.                                                                                                    |
| Password      | Specify the Password.                                                                                                    |
| Sleep Time    | Sleep Time is the duration in seconds after which the service looks for<br>any new workitem allocated for processing. Specify the Sleep Time in<br>seconds. |

### Web Service Invoker

This service enables the invocation of a remote web method of a web service.

Perform the below steps to register Web Service Invoker:

- 1. Click +Register Service. The dropdown menu appears.
- 2. Click **Web Service Invoker**. The Register Service-Web Service Invoker dialog appears.

| Register Service - Web Service Invoker |                              |
|----------------------------------------|------------------------------|
| Application Name *                     |                              |
| Timer Server                           | ● iBPS Server ○ Other Server |
| Sleep Time (j)                         | secs                         |
| Synchronous Routing                    |                              |
| Service Type                           | ● SOAP () REST               |
|                                        | Cancel Register              |

| Field            | Description                         |
|------------------|-------------------------------------|
| Application Name | Enter the Web Service Invoker name. |

| Field                  | Description                                                                                                    |
|------------------------|----------------------------------------------------------------------------------------------------|
| Timer Server           | <ul> <li>You can select any of the following server:</li> <li>Local Server: Select to use the time of the local server.</li> <li>Remote Server: Select to enable the Select Server option. Now Select Server using the dropdown ∨.</li> </ul> |
| Select Server          | Select the remote server from this dropdown list.                                                                                                    |
| Sleep Time             | Sleep Time is the duration in seconds after which the service looks for<br>any new workitem allocated for processing. Specify the Sleep Time in<br>seconds.                                                                                   |
| Synchronous<br>Routing | Select the Synchronous Routing checkbox to enable synchronous routing of workitems.                                                                                                    |
| Service Type           | Select any of the following Service Type:<br>• SOAP<br>• REST                                                                                                    |

#### **Export Service**

Export Service allows you to generate a CSV file from Process or Workitem Data. The type of the CSV file can be fixed-length or comma-separated. In the case of fixed length, the length of each field is specified at the time of writing data into the file. In the case of a comma-separated file, the field separator configured by the Service Manager is considered.

• The default field separator is a comma.

Perform the below steps to register Export Service:

- 1. Click **+Register Service**. The dropdown menu appears.
- 2. Click **Export Service**. The Register Service-Export Service dialog appears.

| Register Service - Export Service |                           |          |
|-----------------------------------|---------------------------|----------|
| General Configurations            | DMS Information           |          |
| Application Name*                 |                           |          |
| Timer Server                      | Local Server     Remote S | Server   |
| Process Name*                     | Process Name              | :        |
| Activity*                         | All                       | $\sim$   |
| Export Folder Location *          |                           |          |
|                                   | Cancel                    | Register |

| Field                     | Description                                                                                                    |  |
|---------------------------|----------------------------------------------------------------------------------------------------|--|
| General Configurations    |                                                                                                    |  |
| Application Name          | Enter the Export Service name.                                                                                                    |  |
| Timer Server              | You can select any of the following server:<br>• Local Server: Select to use the time of the local server.<br>• Remote Server: Select to enable the Select Server option. Now<br>Select Server using the dropdown ∨. |  |
| Select Server             | Select the remote server from this dropdown list.                                                                                                    |  |
| Process Name              | It contains the list of the processes stored in the selected cabinet. Click the dropdown to select the Process Name.                                                                                                 |  |
| Activity                  | The corresponding activities of the selected process get populated in<br>the Activity dropdown. Select the activity using the dropdown on<br>which the Export feature gets implemented from Activity combo-box.      |  |
| Export Folder<br>Location | Enter the location where you want to save the CSV file in the Export<br>Folder Location.                                                                                                    |  |
| Field Separator           | Enter the Field Separator to separate table columns in the CSV file.                                                                                                    |  |
| Masked Value              | Masked Value allows you to hide a column of the exported table while<br>exporting workitem's data. You can specify the column name in the<br>Masked Value field for which you want to hide the data.                 |  |

| Field                  | Description                                                                                                    |  |
|------------------------|----------------------------------------------------------------------------------------------------|--|
|                        | Filter condition generates the CSV file containing data according to the specified filter condition.                                                                                                    |  |
| Filter                 | For Example: If you want to generate the CSV file containing data of<br>only those employees whose age is more than 25 and monthly income<br>is more than 20,000 then you can specify the filter as, "age>25 and<br>income>2000" (without quotes) ['age' and 'income' are the predefined<br>column names defined in Process Designer]. |  |
| Date Format            | Select the date format using the format.                                                                                                    |  |
| Header String          | Enter the header string.                                                                                                    |  |
| Footer String          | Enter the footer string.                                                                                                    |  |
| Record Size            | Enter the Record Size.                                                                                                    |  |
| Record Date<br>Format  | Enter the Record Date Format as required.                                                                                                    |  |
| Sleep Time             | Sleep Time is the duration in seconds after which the service looks for<br>any new workitem allocated for processing. Specify the Sleep Time in<br>seconds.                                                                                                    |  |
| File Type              | Select the File Type using the dropdown. It contains different file formats.                                                                                                    |  |
| DMS Information        |                                                                                                    |  |
| Add in DMS             | Select the checkbox if required.                                                                                                    |  |
| DMS Folder<br>Location | Select the DMS Location where you want to store the file.                                                                                                    |  |
| Trailing String        | Enter the Trailing string. It gets appended at the end of the file.                                                                                                    |  |
| Padding Count          | Specify the number of digits in the sequence number field of the file name.                                                                                                    |  |
| File Move              | Specify the duration of moving the generated CSV or other files to the destination on a Daily, Weekly, or Monthly basis.                                                                                                    |  |
| Export Time            | Specify the Export Time after which the file gets exported to the destination.                                                                                                    |  |

### **File Upload Service**

This service allows you to upload records from files into NewgenONE System.

Perform the below steps to register File Upload Service:

- 1. Click +Register Service. The dropdown menu appears.
- 2. Click File Upload Service. The Register Service-File Upload Service dialog appears.

| Register Service - File Upload |                              |        |                  |                               |
|--------------------------------|------------------------------|--------|------------------|-------------------------------|
| 1 Basic Details                | 2) Process Details           |        |                  |                               |
|                                |                              |        |                  |                               |
| Application Name *             |                              |        | Length           | Fixed O Variable              |
| Timer Server                   | iBPS Server     Other Server |        | Skip Rows *      |                               |
| Upload Directory *             |                              |        | Sleep Time       | 3 secs                        |
| File Name (Regex) *            |                              |        | Skip Doc Types * |                               |
| Process Name*                  |                              | $\sim$ | Discard On Error |                               |
| Activity*                      |                              | $\sim$ | Unique           |                               |
| Date Format*                   | dd/MM/yyyy                   | $\sim$ |                  |                               |
|                                |                              |        |                  |                               |
|                                |                              |        |                  |                               |
|                                |                              |        |                  | Cancel Previous Next Register |

| Field            | Description                                                                                                    |  |
|------------------|----------------------------------------------------------------------------------------------------|--|
| Basic Details    |                                                                                                    |  |
| Application Name | Enter the File Upload Service name.                                                                                                    |  |
| Timer Server     | <ul> <li>You can select any of the following server:</li> <li>Local Server: Select to use the time of the local server.</li> <li>Remote Server: Select to enable the Select Server option. Now Select Server using the dropdown ∨.</li> </ul> |  |
| Select Server    | Select the remote server from this dropdown list.                                                                                                    |  |

| Field             | Description                                                                                                    |  |
|-------------------|----------------------------------------------------------------------------------------------------|--|
| Upload Directory  | Enter the Upload Directory. It shows the location of the files where you need to upload the documents.                                                                                                    |  |
| File Name (Regex) | The name of the file that is located at the upload directory.                                                                                                    |  |
| Activity          | The corresponding activities of the selected process get populated in<br>the Activity dropdown. Select the activity using the dropdown on<br>which the Export feature gets implemented from the Activity combo-<br>box.                                                                                                    |  |
| Date Format       | Select the Date Format using the dropdown. The selected date format gets applied in the files.                                                                                                    |  |
| Length            | <ul> <li>The following are the types of length:</li> <li>Fixed: It allows you to define a fixed length for the file columns while registering File Upload Service. If the user selects the radio button adjacent to Fixed in the Length field, a new field called "Field Length" displays. You can define the length of each column or field.</li> <li>For example: Suppose a CSV file having two columns that is Name and Age. These columns are defined as shown below: <ul> <li>NameAge</li> <li>ABC11</li> <li>XYZ22</li> </ul> </li> <li>Now you can define the length of these 2 columns or fields as 3 and 2 respectively and skips the Row 1. It means system pick values from second row, then it pick first three characters for field1 and 2 characters for Field2 ahead of field1.</li> <li>Means Field1 = ABC or XYZ and Field2 = 11/22</li> <li>If Defined lengths are 4 and 1, then Field1 = ABC1/XYZ2 and Field2 = 1/2.</li> <li>Variable: It allows you to define variable length for the file columns while registering File Upload Service. If you select Variable, a new field called Separator displays. You can define a separator like ',' (comma).</li> <li>For example: Suppose a CSV file having two columns namely Name and Age. These columns are defined as shown below:     <ul> <li>Name,Age</li> <li>ABC,11</li> <li>XYZPQR, 222</li> </ul> </li> <li>Now you define a separator ',' and skips the Row 1.</li> </ul> |  |
#### Managing utilities

| Field            | Description                                                                                                    |  |  |
|------------------|----------------------------------------------------------------------------------------------------|--|--|
|                  | It means system pick values from the second row, then pick all<br>characters before ',' for field1 and all characters after separator',' for<br>Field2. |  |  |
|                  | Means Field1 =ABC/XYZPQR & Field2 =11/222.                                                                                                    |  |  |
| Skip Rows        | Specify the Rows you want to skip from the top.                                                                                                    |  |  |
| Sleep Time       | Sleep Time is the duration in seconds after which service looks for any new workitem allocated for processing. Specify the Sleep Time in seconds.       |  |  |
| Skip Doc Types   | Enter doc types to skip.                                                                                                    |  |  |
| Discard On Error | Select the checkbox to enable discard on error. It implies that in case<br>an error occurs in a record of a file, the entire file gets discarded.       |  |  |
| Unique           | Select the checkbox to specify the uniqueness of the file name.                                                                                         |  |  |
| Process Details  |                                                                                                    |  |  |
| Table Name       | Enter the required table name.                                                                                                    |  |  |
| No. of fields    | Enter the number of required fields.                                                                                                    |  |  |
| Column Header    | Select the column header type and click Connect                                                                                                    |  |  |
| Field            | Select the required field from this dropdown list.                                                                                                    |  |  |
| Variable         | Select the required variable from this dropdown list.                                                                                                   |  |  |
| Field Length     | Mention the field length and then click ADD.                                                                                                    |  |  |

#### 4. Click **Register**.

# **Reminder Utility**

Reminder Utility allows you to send reminders at predefined intervals as defined in the Timer Activity or Event properties. It is required to register when you have a Timer Activity or Event in any of the processes. It is a generic service for the entire cabinet.

Perform the below steps to register Reminder Utility:

- 1. Click +Register Service. The dropdown menu appears.
- 2. Click **Reminder Utility**. The Register Service-Reminder Utility dialog appears.

| Register Service - Reminder Utility |             |                 |  |
|-------------------------------------|-------------|-----------------|--|
| Application Name*                   |             |                 |  |
| Timer Server                        | iBPS Server | O Other Server  |  |
| Sleep Time*                         | secs        |                 |  |
|                                     |             | Cancel Register |  |

3. Specify the following information:

| Field            | Description                                                                                                    |  |  |
|------------------|----------------------------------------------------------------------------------------------------|--|--|
| Application Name | Enter the Reminder Utility Service name.                                                                                                    |  |  |
| Timer Server     | You can select any of the following server:<br>• Local Server: Select to use the time of the local server.<br>• Remote Server: Select to enable the Select Server option. Now<br>Select Server using the dropdown ∨. |  |  |
| Select Server    | Select the remote server from this dropdown list.                                                                                                    |  |  |
| Sleep Time       | Sleep Time is the duration in seconds after which the service looks for<br>any new workitem allocated for processing. Specify the Sleep Time in<br>seconds.                                                          |  |  |

4. Click **Register**.

### **SAP Invoker**

This service allows you to invoke SAP function modules.

Perform the below steps to register SAP Invoker:

- 1. Click +Register Service. The dropdown menu appears.
- 2. Click **SAP Invoker**. The Register Service-SAP Invoker dialog appears.

| Register Service - SAP Invoker |                              |  |
|--------------------------------|------------------------------|--|
| Application Name *             |                              |  |
| Timer Server                   | ● iBPS Server ○ Other Server |  |
| SAP Username                   |                              |  |
| SAP Password                   |                              |  |
| Sleep Time 🛈                   | secs                         |  |
| Synchronous Routing ()         |                              |  |
|                                | Cancel Register              |  |

| Field            | Description                                                                                                    |  |  |
|------------------|----------------------------------------------------------------------------------------------------|--|--|
| Application Name | Enter the SAP Invoker Service name.                                                                                                    |  |  |
| Timer Server     | <ul> <li>You can select any of the following server:</li> <li>Local Server: Select to use the time of the local server.</li> <li>Remote Server: Select to enable the Select Server option. Now Select Server using the dropdown ∨.</li> </ul> |  |  |
| Select Server    | Select the remote server from this dropdown list.                                                                                                    |  |  |
| SAP User Name    | Specify the User name of the SAP System.                                                                                                    |  |  |
| SAP Password     | Specify the Password of the SAP System.                                                                                                    |  |  |

| Field                  | Description                                                                                                    |
|------------------------|----------------------------------------------------------------------------------------------------|
| Sleep Time             | Sleep Time is the duration in seconds after which service looks for any<br>new workitem allocated for processing. Specify the Sleep Time in<br>seconds. |
| Synchronous<br>Routing | Select the Synchronous Routing checkbox to enable synchronous routing of workitems.                                                                     |

4. Click **Register**.

#### **Export Purge**

Export Purge is an NewgenONE system service that allows the Process owner to Export and Purge old transnational and document data.

Perform the below steps to register Export Purge:

- 1. Click +Register Service. The dropdown menu appears.
- 2. Click **Export Purge**. The Register Service-Export Purge dialog appears.

| Register Service - Export Purge               |                              |  |
|-----------------------------------------------|------------------------------|--|
| General Configurations Target Cabinet Details |                              |  |
| Application Name                              |                              |  |
| Timer Server                                  | ● iBPS Server ○ Other Server |  |
| Process Name                                  | $\checkmark$                 |  |
| Sleep Time 🛈                                  | secs                         |  |
|                                               |                              |  |
|                                               |                              |  |
|                                               | Cancel Register              |  |

#### 3. Specify the following information:

| Tab                       | Description                                                                                                    |  |  |
|---------------------------|----------------------------------------------------------------------------------------------------|--|--|
| General<br>Configurations | <ul> <li>Specify the following in the General Configurations: <ul> <li>Application Name: Enter the General Configuration name.</li> <li>Timer Server: You can select any of the following server: <ul> <li>Local Server: Select to use the time of the local server.</li> <li>Remote Server: Select to enable the Select Server option.</li> <li>Now Select Server using the dropdown </li> </ul> </li> <li>Select Server: Select the remote server from this dropdown list.</li> <li>Process Name: Select the Process Name using the dropdown.</li> <li>Sleep Time: Sleep Time is the duration in seconds after which the service looks for any new workitem allocated for processing. Specify the Sleep Time in seconds.</li> </ul></li></ul> |  |  |
| Target Cabinet<br>Details | <ul> <li>Specify the following in the Target Cabinet Details:</li> <li>Cabinet Name: Enter the Target Cabinet name. Fresh cabinet refers as a Target Cabinet, there must be no other registered process in the Target Cabinet.</li> <li>WFS IP Address: Enter WorkFlow Sever IP of the Target Cabinet.</li> <li>WFS Port: Enter WorkFlowServer Port of the Target Cabinet.</li> <li>Username: Enter a User Name to assign Utility Registration and allowing to perform DMS Operation.</li> <li>The user must be a member of a Supervisor Group.</li> <li>Password: Enter a Password for Target Cabinet.</li> </ul>                                                                                                    |  |  |

#### 4. Click Register.

# **Initiation Agent**

This service fetches emails from the Mail Server and creates corresponding workitems in the registered process. You can also map the message's attachment to the Process document.

Perform the below steps to register the Initiation Agent:

- 1. Click +Register Service. The dropdown menu appears.
- 2. Click Initiation Agent. The Register Service-Initiation Agent dialog appears.

| Register Service - Initi | ation Agent             |                             |                      |                  |                   |                    |
|--------------------------|-------------------------|-----------------------------|----------------------|------------------|-------------------|--------------------|
| 0                        | 0                       |                             |                      |                  |                   |                    |
| General Configurations   | Mail Configurations     | Mail Account Configurations | Other Configurations | Variable Mapping | Documents Mapping | BPM Configurations |
| Application Name *       |                         |                             |                      |                  |                   |                    |
| Timer Server             | ● iBPS Server ○ Other S | Server                      |                      |                  |                   |                    |
| Sleep Time (i)           | 3 secs                  |                             |                      |                  |                   |                    |
|                          |                         |                             |                      |                  |                   |                    |
|                          |                         |                             |                      |                  |                   |                    |
|                          |                         |                             |                      |                  |                   |                    |
|                          |                         |                             |                      |                  |                   |                    |
|                          |                         |                             |                      |                  |                   |                    |
|                          |                         |                             |                      |                  |                   |                    |
|                          |                         |                             |                      |                  |                   |                    |
|                          |                         |                             |                      |                  |                   |                    |
|                          |                         |                             |                      |                  |                   | Cancel Register    |

| Tab                    | Description                                                                                                    |  |  |
|------------------------|----------------------------------------------------------------------------------------------------|--|--|
| General Configurations |                                                                                                    |  |  |
| Application Name       | Enter the Initiation Agent Service name.                                                                                                    |  |  |
| Timer Server           | <ul> <li>You can select any of the following server:</li> <li>Local Server: Select to use the time of the local server.</li> <li>Remote Server: Select to enable the Select Server option. Now Select Server using the dropdown ∨.</li> </ul> |  |  |
| Select Server          | Select the remote server from this dropdown list.                                                                                                    |  |  |
| Sleep Time             | Sleep Time is the duration in seconds after which the service looks for<br>any new workitem allocated for processing. Specify the Sleep Time in<br>seconds.                                                                                   |  |  |
| Mail Configurations    |                                                                                                    |  |  |
| Mail Protocol          | Select the Mail Protocol using the dropdown. This lists the different<br>Email related protocols such as SMTP, POP, and so on.                                                                                                    |  |  |
| Import Path            | Specify the Import Path. It's the path where the fetched emails are stored temporarily.                                                                                                    |  |  |

#### Managing utilities

| Tab                                       | Description                                                                                                    |  |  |
|-------------------------------------------|----------------------------------------------------------------------------------------------------|--|--|
| Destination Folder                        | Specify the destination folder. After the successful processing, the document is stored in the specified folder. Else, it is stored in the Failure folder.                                                                                                    |  |  |
| Connection<br>Timeout                     | Enter the timeout value in seconds.                                                                                                    |  |  |
| Download Emails                           | Select the All or Unread emails to download.                                                                                                    |  |  |
| Security Mode                             | Select the Security Mode using the dropdown.                                                                                                    |  |  |
| Source Folder                             | Select the Source Folder using the dropdown.                                                                                                    |  |  |
| Message Status                            | <ul> <li>Select the Message Status using the dropdown. The following option appears:</li> <li>Move: It indicates that after processing, emails move to the destination folder.</li> <li>Delete: It indicates that after processing, emails get deleted.</li> </ul> |  |  |
| Failure Notification<br>Email id          | Enter an email id to notify in case of a failure.                                                                                                    |  |  |
| Mail Account Config                       | jurations                                                                                                    |  |  |
| Host                                      | Enter the Mail Server IP Address.                                                                                                    |  |  |
| Email ID                                  | Enter your Email ID.                                                                                                    |  |  |
| Account Name                              | Enter the Email Account Name.                                                                                                    |  |  |
| Password                                  | Enter the Account Password.                                                                                                    |  |  |
| ADD                                       | Click ADD. The Mail Account Configuration gets added.                                                                                                    |  |  |
| Other Configuration                       | IS                                                                                                    |  |  |
| Debug Mode                                | Select the Debug Mode checkbox to enable debugging.                                                                                                    |  |  |
| Generate Email<br>Report                  | Select the Generate Email Report checkbox to enable email report generation.                                                                                                    |  |  |
| Attach Email (eml)<br>In Workitem         | Select to attach the email to the created workitem.                                                                                                    |  |  |
| Append Header In<br>Mail Body<br>Document | Select to append the header in the mail body.                                                                                                    |  |  |

#### Managing utilities

| Tab                                 | Description                                                                                                    |  |  |
|-------------------------------------|----------------------------------------------------------------------------------------------------|--|--|
| Variable Mapping                    |                                                                                                    |  |  |
| Process Name                        | Enter the Process Name. This field contains the list of the processes<br>stored in the selected cabinet. Select the Process that avails the<br>Initiation Agent Service. |  |  |
| Mail Header<br>Variable             | Select the following Mail Header Variables using the corresponding<br>Process Variable dropdown.<br>• To<br>• CC<br>• From<br>• Subject<br>• Date<br>• Priority          |  |  |
| Documents Mappin                    | g                                                                                                    |  |  |
| Attachment<br>Mandatory             | Select to make an attachment mandatory.                                                                                                    |  |  |
| Default Doc type<br>for Attachments | Select the default doc type for the attachment.                                                                                                    |  |  |
| Mail Attachment<br>type             | Enter the mail attachment type.                                                                                                    |  |  |
| ADD                                 | Click ADD to save the settings.                                                                                                    |  |  |
| BPM Configurations                  |                                                                                                    |  |  |
| Introduction<br>Activity            | Select the required introduction activity from this dropdown list.                                                                                                    |  |  |
| Create Multiple<br>Workitems        | Select to create multiple workitem.                                                                                                    |  |  |
| Initiate Also                       | Select to initiate the created workitem                                                                                                    |  |  |
| Synchronous<br>Routing              | Select the Synchronous Routing checkbox to enable synchronous routing of workitems.                                                                                      |  |  |

| Tab              | Description                                                                                                    |
|------------------|----------------------------------------------------------------------------------------------------|
| Set and Complete | <ul> <li>Select the Set and Complete checkbox and set the following fields:</li> <li>Introduction Activity</li> <li>Regular Expression</li> <li>Process Variable</li> <li>Search Workitem in History also</li> <li>Complete Workitem</li> </ul> |

4. Click Register.

### **Audit Archive**

Perform the below steps to register the Audit Archive:

- 1. Click +Register Service. The dropdown menu appears.
- 2. Click Audit Archive. The Register Service Audit Archive dialog appears.

| Application Name *     |             |            |                |   |                  |                          |             |           |
|------------------------|-------------|------------|----------------|---|------------------|--------------------------|-------------|-----------|
| Timer Server           | iBPS Server | O Other Se | rver           |   | Use sources AppS | erver details for target | Use Same SM | ıs        |
| Sleep Time 🛈           | 3 secs      |            |                |   |                  |                          |             |           |
| DMS Info               |             |            |                |   |                  |                          |             |           |
| Target server Details: |             |            |                |   |                  |                          |             |           |
| AppServer IP*          |             |            | AppServer Port | • |                  | AppServer Type*          | JBoss       | Connect   |
| Add Target Details:    |             |            |                |   |                  |                          |             |           |
| Cabinet Details*       |             | $\sim$     | User Name*     |   |                  | User Password *          |             | Add Clear |
|                        |             |            |                |   |                  |                          |             |           |
|                        |             |            |                |   |                  |                          |             | Cancel    |

| Tab              | Description                   |
|------------------|-------------------------------|
| Application Name | Enter the Audit Archive name. |

#### Managing utilities

| Tab                                            | Description                                                                                                    |
|------------------------------------------------|----------------------------------------------------------------------------------------------------|
| Timer Server                                   | <ul> <li>You can select any of the following server:</li> <li>Local Server: Select to use the time of the local server.</li> <li>Remote Server: Select to enable the Select Server option. Now Select Server using the dropdown ∨.</li> </ul>                                                                                                    |
| Select Server                                  | Select the remote server from this dropdown list.                                                                                                    |
| Sleep Time                                     | Sleep Time is the duration in seconds after which service looks for any new workitem allocated for processing. Specify the Sleep Time in seconds.                                                                                                    |
| Use Sources<br>AppServer details<br>for target | Select to use the appserver details of the source for the target. This<br>checkbox is selected by default. Deselect this option to specify the<br>target DMS information. Deselecting this enables the DMS Info fields.                                                                                                    |
| Use Same SMS                                   | SMS (Storage management system) enables the processing of<br>documents like Add Documents; import documents; upload<br>documents, and so on.<br>Select the Use Same SMS checkbox. It allows you to use the same SMS<br>source and target cabinet to Archive the Documents. For each and<br>every Application Server, there is a separate SMS running for uploading<br>the documents, and if Source and target cabinet both are different. In<br>that case, the Application server does not use the same SMS.                                                                                   |
| DMS Info                                       | It contains the following details:<br>• Target Server Details: Specify the following fields to connect to<br>the target application server:<br>• AppServer IP: Enter the AppServer IP.<br>• AppServer Port: Enter the AppServer Port.<br>• AppServer Type: Enter the AppServer Type.<br>• Connect: Click <b>Connect</b> . The Target Server gets connected.<br>• Add Target Details: Specify the following fields to add the target<br>cabinet:<br>• Cabinet Details: Select the Cabinet using the dropdown.<br>• User Name: Enter the User Name.<br>• User Password: Enter the user password. |

#### 4. Click **Register**.

### **Business Rule Executor**

It allows you to execute Business Rules activity if the server is running in asynchronous mode.

Perform the below steps to register Business Rule Executor:

- 1. Click +Register Service. The dropdown menu appears.
- 2. Click **Business Rule Executor**. The Register Service-Business Rule Executor dialog appears.

| Register Service - Business Rule Executor |             |                 |
|-------------------------------------------|-------------|-----------------|
| Application Name *                        |             |                 |
| Timer Server                              | iBPS Server | O Other Server  |
| Sleep Time 🛈                              | secs        |                 |
| Synchronous Routing ()                    |             |                 |
|                                           |             | Cancel Register |

| Field                  | Description                                                                                                    |
|------------------------|----------------------------------------------------------------------------------------------------|
| Application Name       | Enter the Business Rule Executor name.                                                                                                    |
| Timer Server           | <ul> <li>You can select any of the following server:</li> <li>Local Server: Select to use the time of the local server.</li> <li>Remote Server: Select to enable the Select Server option. Now Select Server using the dropdown ∨.</li> </ul> |
| Select Server          | Select the remote server from this dropdown list.                                                                                                    |
| Sleep Time             | Sleep Time is the duration in seconds after which the service looks for<br>any new workitem allocated for processing. Specify the Sleep Time in<br>seconds.                                                                                   |
| Synchronous<br>Routing | Select the Synchronous Routing check box to enable synchronous routing of workitems.                                                                                                    |

4. Click Register.

### **OMS Adapter Service**

This service provides a reference to the communication templates that are designed and deployed on OMS (CCM) platform. This service must be registered when OMS adapter is used to consume these communication templates within a process designed in NewgenONE.

Perform the below steps to register OMS Adapter Service:

- 1. Click +Register Service. The dropdown menu appears.
- 2. Click **OMS Adapter Service**. The Register Service OMS Adapter Service dialog appears.

| Register Service - | OMS Adapter Service          |                 |
|--------------------|------------------------------|-----------------|
| Application Name*  |                              |                 |
| Timer Server       | iBPS Server     Other Server |                 |
| Username *         |                              |                 |
| Password *         |                              | Connect         |
| Queue*             |                              | $\vee$          |
| Sleep Time 访       | 3 secs                       |                 |
|                    |                              | Cancel Register |

| Option           | Description                                                                                                    |
|------------------|----------------------------------------------------------------------------------------------------|
| Application Name | Enter the OMS Adapter Service name.                                                                                                    |
| Timer Server     | <ul> <li>You can select any of the following server:</li> <li>Local Server: Select to use the time of the local server.</li> <li>Remote Server: Select to enable the Select Server option. Now Select Server using the dropdown ∨.</li> </ul> |

#### Managing utilities

| Option        | Description                                                                                                    |
|---------------|----------------------------------------------------------------------------------------------------|
| Select Server | Select the remote server from this dropdown list.                                                                                                    |
| Username      | Enter the User Name for the specified Service. The User must have relevant permissions on Queue associated with pertaining Workstep.                    |
| Password      | Enter the user password.                                                                                                    |
| Queue         | Select the Queue using the dropdown. This field contains the queues list stored in the selected cabinet.                                                |
| Sleep Time    | Sleep Time is the duration in seconds after which service looks for any<br>new workitem allocated for processing. Specify the Sleep Time in<br>seconds. |

4. Click **Register**.

#### **Common Services**

Common Services allow you to generate case summary documents or to transfer data to a secondary cabinet when the secondary cabinet is defined for the current cabinet. The case summary document holds the summary of actions that are performed on all tasks. Common Services are cabinet-specific. Thus, for each option, the utility must be registered only once.

Perform the below steps to register Common Services:

- 1. Click +Register Service. The dropdown menu appears.
- 2. Click **Common Services**. The Register Service-Common Services dialog appears.

| Register Service - Common Services |                              |  |
|------------------------------------|------------------------------|--|
| Application Name *                 |                              |  |
| Timer Server                       | ● iBPS Server ○ Other Server |  |
| Case Summary Document              |                              |  |
| Sleep Time* 🕠                      | secs                         |  |
| Secondary Data Migration           |                              |  |
| Sleep Time* 访                      | secs                         |  |
|                                    | Cancel Register              |  |

3. Specify the following information:

| Option                      | Description                                                                                                    |
|-----------------------------|----------------------------------------------------------------------------------------------------|
| Application Name            | Enter the Common Service application name.                                                                                                    |
| Timer Server                | You can select any of the following server:<br>• Local Server: Select to use the time of the local server.<br>• Remote Server: Select to enable the Select Server option. Now<br>Select Server using the dropdown ∨. |
| Select Server               | Select the remote server from this dropdown list.                                                                                                    |
| Case Summary<br>Document    | Select the Case Summary Document checkbox to enable summary actions on all tasks.                                                                                                    |
| Sleep Time                  | Sleep Time is the duration in seconds after which the service looks for<br>any new workitem allocated for processing. Specify the Sleep Time in<br>seconds.                                                          |
| Secondary Data<br>Migration | Select the Secondary Data Migration checkbox.                                                                                                    |
| Sleep Time                  | Sleep Time is the duration in seconds after which the service looks for<br>any new workitem allocated for processing. Specify the Sleep Time in<br>seconds.                                                          |

4. Click **Register**.

### **Data Exchange Utility**

Data Exchange Utility allows you to exchange data between the selected database entities, their identified data fields, and corresponding process variables (queue, external and complex variables) as per the definition on data exchange workstep in the process.

The workitems eligible for data exchange operations are added to a common systemgenerated queue. From this common queue, Data Exchange Utility first locks a particular workitem and then processes all Data Exchange operations defined for that workitem. As Data Exchange Utility is a cabinet-specific service therefore only one Data Exchange Utility is sufficient to register, though more than one Data Exchange Utility can also be registered for the same cabinet.

Perform the below steps to register Data Exchange Utility:

- 1. Click +Register Service. The dropdown menu appears.
- 2. Click **Data Exchange Utility**. The Register Service-Data Exchange Utility dialog appears.

| Register Service - Data Exchange Utility |                              |  |
|------------------------------------------|------------------------------|--|
| Application Name *                       |                              |  |
| Timer Server                             | ● iBPS Server ○ Other Server |  |
| Sleep Time                               | secs                         |  |
|                                          | Cancel Register              |  |

| Option           | Description                                                                                                    |  |
|------------------|----------------------------------------------------------------------------------------------------|--|
| Application Name | Enter the Data Exchange Utility application name.                                                                                                    |  |
| Timer Server     | You can select any of the following server:<br>• Local Server: Select to use the time of the local server.<br>• Remote Server: Select to enable the Select Server option. Now<br>Select Server using the dropdown ∨. |  |
| Select Server    | Select the remote server from this dropdown list.                                                                                                    |  |

| Option     | Description                                                                                                    |
|------------|----------------------------------------------------------------------------------------------------|
| Sleep Time | Sleep Time is the duration in seconds after which the service looks for<br>any new workitem allocated for processing. Specify the Sleep Time in<br>seconds. |

4. Click Register.

### **Custom Service(I)**

Custom Services are the utilities created through the implementation team or implementation partner for business use cases. Integrated custom services are those custom services that are written using a product framework for services.

Perform the below steps to register Integrated Custom Service:

- 1. Click +Register Service. The dropdown menu appears.
- 2. Click **Custom Service(I)**. The Register Service-Custom Service (Integrated) dialog appears.

| Register Service - Custom Service (Integrated) |                              |                 |
|------------------------------------------------|------------------------------|-----------------|
| Application Name*                              |                              |                 |
| Timer Server                                   | IBPS Server     Other Server |                 |
| Service Class *                                |                              | Load Fields     |
| Sleep Time 访                                   | secs                         |                 |
|                                                | [                            | Cancel Register |

| Option           | Description                                                                                                    |
|------------------|----------------------------------------------------------------------------------------------------|
| Application Name | Enter the Integrated Custom Service application name. The Application Name appears while listing the services. |

| Option        | Description                                                                                                    |
|---------------|----------------------------------------------------------------------------------------------------|
| Timer Server  | <ul> <li>You can select any of the following server:</li> <li>Local Server: Select to use the time of the local server.</li> <li>Remote Server: Select to enable the Select Server option. Now Select Server using the dropdown ∨.</li> </ul> |
| Select Server | Select the remote server from this dropdown list.                                                                                                    |
| Service Class | Specify the Service Class with a package.                                                                                                    |
| Sleep Time    | Sleep Time is the duration in seconds after which the service looks for<br>any new workitem allocated for processing. Specify the Sleep Time in<br>seconds.                                                                                   |
| Load Fields   | Click Load Fields for loading the custom fields defined for this service.                                                                                                    |

4. Click **Register**.

### **Custom Service(E)**

Custom services are those utilities that are written by the implementation team or implementation partner for business use-cases. External custom services are the ones that are not written using a product framework for services.

Perform the below steps to register Custom Service (E):

- 1. Click +Register Service. The dropdown menu appears.
- 2. Click **Custom Service(E)**. The Register Service-Custom Service (External) dialog appears.

| Register Service - Custom Service (External) |                              |
|----------------------------------------------|------------------------------|
| Application Name *                           |                              |
| Timer Server*                                | ● iBPS Server ○ Other Server |
| Sleep Time 访                                 | secs                         |
|                                              | Cancel Register              |

3. Specify the following information:

| Option           | Description                                                                                                    |
|------------------|----------------------------------------------------------------------------------------------------|
| Application Name | Enter the Custom Service (E) name.                                                                                                    |
| Timer Server     | <ul> <li>You can select any of the following server:</li> <li>Local Server: Select to use the time of the local server.</li> <li>Remote Server: Select to enable the Select Server option. Now Select Server using the dropdown ∨.</li> </ul> |
| Select Server    | Select the remote server from this dropdown list.                                                                                                    |
| Sleep Time       | Sleep Time is the duration in seconds after which the service looks for<br>any new workitem allocated for processing. Specify the Sleep Time in<br>seconds.                                                                                   |

4. Click Register.

# **Editing DMS info**

The DMS Info enables the synchronous routing of workitems. The DMS information such as User name, password, and more is specified synchronously to generate Session ID using the DMS Info.

Perform the below steps to edit the DMS Info:

1. Go to the Utility Management. The Utility Management page appears.

| bamdev5sp2     ibps5sp2siejb:8080 □ JBossEAP |                        |                             |                   |            | ភិ DMS Info           | A Time Servers         | tion 🛃 History                      |
|----------------------------------------------|------------------------|-----------------------------|-------------------|------------|-----------------------|------------------------|-------------------------------------|
| G Search                                     | Q Service Type: All    | $\sim$                      |                   |            |                       |                        | - Register Service $\smallsetminus$ |
| Name                                         | Туре                   | Status                      | Last Updated      | Work Items | Engine Host           | Service Execution Host |                                     |
| process_app_0912212044                       | Process Server         | No more Workitems available | 26/11/20, 5:45:56 | 0          | ibps5siejb2:8080      | ibps5siejb2:8080       | . ⊻…                                |
| processrj1                                   | Process Server         | No more Workitems available | 26/11/20, 5:45:56 | 0          | ibps5siejb2:8080      | ibps5siejb2:8080       | ⊚ ℤ…                                |
| bhuvantest2                                  | Business Rule Executor | Server Down                 |                   | 34         | lbps ibps5siejb2:8080 | ibps5sp2siejb:8080     | • •                                 |
| process_app_0912212044                       | Process Server         | No more Workitems available | 26/11/20, 5:45:56 | 0          | ibps5siejb2:8080      | ibps5siejb2:8080       | • • •                               |
| processrj1                                   | Process Server         | No more Workitems available | 26/11/20, 5:45:56 | 0          | ibps5siejb2:8080      | ibps5siejb2:8080       | ▷ ⊻ …                               |
| bhuvantest2                                  | Business Rule Executor | Server Down                 |                   | 34         | ibps5sp2siejb:8080    | ibps5sp2siejb:8080     | • • ••                              |
| process_app_0912212044                       | Process Server         | No more Workitems available | 26/11/20, 5:45:56 | 0          | ibps5siejb2:8080      | ibps5siejb2:8080       | . ⊻…                                |
| processrj1                                   | Process Server         | No more Workitems available | 26/11/20, 5:45:56 | 0          | ibps5siejb2:8080      | ibps5siejb2:8080       | ⊚                                   |

2. Click **DMS Info**. The DMS Info dialog appears.

| DMS Info     |            |
|--------------|------------|
| WFS          | vm340:8080 |
| Cabinet Name | bamdev5sp2 |
| User Name *  |            |
| Password *   |            |
|              | Cancel     |

- 3. Enter User Name and Password.
- 4. Click **Save**. The DMS Info gets saved.

# Setting user API

User API allows you to prepare a separate log for a specific user of different APIs.

Perform the below steps to edit the User API:

- 1. Go to Utility Management. The Utility Management screen appears.
- 2. Click User API. The User API dialog appears.

| User API      |     |          |        |
|---------------|-----|----------|--------|
| Select User * |     |          | $\sim$ |
| Select API    | All |          | $\sim$ |
|               |     |          | ADD    |
| User Name     |     | API Name |        |
|               |     |          |        |
|               |     |          |        |
|               |     |          |        |
|               |     | Cancel   | Save   |

3. Select the User using the dropdown list.

- 4. Select API using the dropdown list.
- 5. Click Add. The User gets added.
- 6. Click **Save**. The User API gets saved.

# **Registering time server**

Time Servers allow you to register and execute the services from different Application servers.

For example, you want to register the Mailing agent utility on server S1 to send an email.

You have two solutions: either you can register the Mail utility on server S1 and executes it from here or you can register the Mail utility on server S2 and execute it here for server S1 using Timer Server.

In this case, server S2 is the Engine Host and server S1 is the Execution Host.

Perform the below steps to register Time Servers:

- 1. Go to Utility Management.
- 2. Click Time Servers. The Time Servers dialog appears.

| Time Servers      |               |               |          |
|-------------------|---------------|---------------|----------|
| Server Type JBoss | Server Name * | Server Port * | Register |
| Server Type       | Server Name   | Server Port   |          |
| JBoss             | Doffs         | 8080          |          |
| JTS               | Doffs         | 8080          | •••      |
| JBossEAP          | Doffs         | 8080          | ***      |
|                   |               |               |          |
|                   |               |               |          |
|                   |               |               |          |
|                   |               |               |          |
|                   |               |               |          |
|                   |               |               | Close    |

| Option      | Description                                     |
|-------------|-------------------------------------------------|
| Server Type | Select the Server Type using the dropdown list. |
| Server Name | Enter the Server Name.                          |
| Server Port | Enter the Server Port.                          |

4. Click **Register**.

# **Editing configuration**

Perform the below steps to edit the Configuration:

- 1. Go to Utility Management.
- 2. Click **Configuration**. The Configuration dialog appears.

| Configuration              |                           |  |  |  |  |  |  |
|----------------------------|---------------------------|--|--|--|--|--|--|
| ③ Set the system configura | ations.                   |  |  |  |  |  |  |
| Property Name              | Value                     |  |  |  |  |  |  |
| ADMINEMAILID               | admin_emailid@domain.com  |  |  |  |  |  |  |
| AUTHORIZATIONFLAG          | Ν                         |  |  |  |  |  |  |
| SHAREPOINTFLAG             | Ν                         |  |  |  |  |  |  |
| SYSTEMMAILID               | system_emailid@domain.com |  |  |  |  |  |  |
|                            |                           |  |  |  |  |  |  |
|                            | Cancel Save               |  |  |  |  |  |  |

- 3. Enter the value of the required properties.
- 4. Click **Save**.

# **Accessing service history**

The History option allows you to fetch the service history.

Perform the below steps to fetch Service History:

- 1. Go to Utility Management.
- 2. Click **History**. The Service History dialog appears.

| Service History     |                |                 |               |
|---------------------|----------------|-----------------|---------------|
| Select Service Type | Select Process | Select Activity | Fetch Service |
| SELECT_SERVICE      | Select User    | FROM_DATE       |               |
|                     |                |                 |               |
|                     |                |                 |               |
|                     |                |                 |               |
|                     |                |                 |               |
|                     |                |                 |               |
|                     |                |                 |               |
|                     |                |                 | Cancel Save   |

3. Specify the following fields on the Service History dialog:

| Option              | Description                                   |
|---------------------|-----------------------------------------------|
| Select Service Type | Select the Service Type using the dropdown.   |
| Select Process      | Select the Process using the dropdown.        |
| Select Activity     | Select the Activity using the dropdown.       |
| Fetch Service       | Click Fetch Service to fetch service history. |
| Select Service      | Select the Service using the dropdown.        |
| Select User         | Select the User using the dropdown.           |
| From DATE           | Select the From Date using the date picker 🛱. |

#### Managing utilities

| Option      | Description                                               |
|-------------|-----------------------------------------------------------|
| To DATE     | Select the To Date using the date picker 🖽                |
| Record Size | Select the number of records you want to see in one page. |

4. Click **Fetch History**. The history appears for the given parameters.

# System Debugging

System Debugging allows you to fetch the log files of all the modules of NewgenONE. Using System Debugging you can view logs of a particular module and access its corresponding log file.

Here, the system generates log4j property files for all the modules. Run time logs classification is possible as well.

Perform the following steps to access the System Debugging:

- 1. Sign in to System Admin Workspace.
- 2. Click **System Debugging** on the navigation pane. The System Debugging window appears.

| 🤔 ne                  | wgenone          | System Admin 🔻                                               | ? U |
|-----------------------|------------------|--------------------------------------------------------------|-----|
| ര                     | Transaction Free | e ng1post28ma                                                |     |
| My Inbox              | BAM_Rights       |                                                              |     |
| Users &               | 🗅 bam_schedule   | ler                                                          |     |
| Groups                | 🗅 bam_server     |                                                              |     |
| Utility<br>Management | 🗅 bam_web        |                                                              |     |
| E                     | 🗅 EventManager   | ement                                                        |     |
| System<br>Debugging   | iBPSRestLogs     | 5                                                            |     |
| *                     | 🗅 IFormDesigne   | er (X)                                                       |     |
| System<br>Settings    | IFormViewer      |                                                              |     |
| Ē                     | 🗅 ISLogs         | Logger Details                                               |     |
| Audit Log             | 🗅 launchpad      | Please Select a Server From Left To Show The Logger Details. |     |
|                       | 🗅 mdm_ds         |                                                              |     |
|                       | mdm_server       |                                                              |     |
| Powered By            | 🗅 oap_web        |                                                              |     |
| 3 newgen              | ~ 0000000        |                                                              |     |

System Debugging contains the following tabs:

- Transaction Free This tab displays the common loggers for all the cabinets in the same environment.
- Logged in cabinet This tab displays the loggers available in the logged in cabinet.

# Accessing existing loggers

The Transaction Free tab contains the existing loggers in the system.

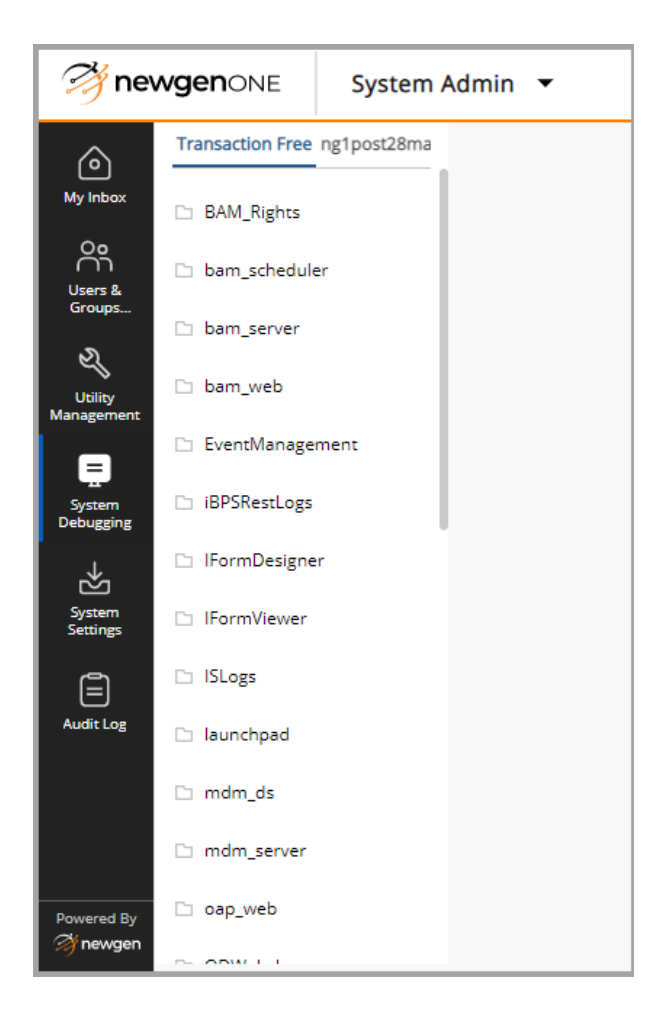

The loggers contain the following options:

| Option      | Description                                                                                                    |
|-------------|----------------------------------------------------------------------------------------------------|
| Search Box  | You can search the logger with its name using the search box.                                                                              |
| Level       | Click dropdown given against the Level to view the logger with the following<br>level:<br>• Debug<br>• Fatal<br>• Off<br>• Error<br>• Info |
| Logger Name | It displays the Logger Name available in the Transaction Free.                                                                             |

| Option        | Description                                          |
|---------------|------------------------------------------------------|
| Status        | It displays the enable or disable status of loggers. |
| Appender Name | It displays the Appender Name of loggers.            |

# **Editing associate appender**

Perform the below steps to modify the associate appender:

- 1. Go to the Transaction Free.
- 2. Click any logger in Transaction Free. The logger page appears.

| 🤔 ne                    | wgenone                                              | System Admin 🔻                           |                                                                                     |                                                                            |                                                |                                                                                    | ? U            |
|-------------------------|------------------------------------------------------|------------------------------------------|-------------------------------------------------------------------------------------|----------------------------------------------------------------------------|------------------------------------------------|------------------------------------------------------------------------------------|----------------|
| My Inbox                | Transaction Free                                     | ng1post28ma<br>□ BAM_Ri<br>⊕ 127.0.0.1:8 | <b>ghts</b><br>8080                                                                 |                                                                            |                                                | da Mana                                                                            | age Appenders  |
| Oo<br>Users &<br>Groups | <ul> <li>bam_schedule</li> <li>bam_server</li> </ul> | r ① This screen<br>,appenders            | shows all the loggers list of particular<br>associated at run time. It also give fe | module on that server with logger r<br>ature of managing appenders of sele | name, status, level and appen<br>ected module. | nders associated in a table along with the options to                              | o change level |
| Utility<br>Management   | <ul> <li>bam_web</li> <li>EventManager</li> </ul>    | Logger Name                              |                                                                                     | Level                                                                      | Арр                                            | pender Name                                                                        |                |
| System<br>Debugging     | □ iBPSRestLogs                                       | transactionfree<br>transactionfree       | e bam rights NGerrorLogger<br>e bam rights NGconsoleLogger                          | debug                                                                      | •••• tra                                       | ansactionfree_bam_rights_NGerrorLogger<br>ansactionfree_bam_rights_NGconsoleLogger |                |
| System<br>Settings      | IFormUesigner     IFormViewer                        | transactionfree                          | e bam rights NGtransactionLogger                                                    | debug                                                                      | •••• tra                                       | ansactionfree_bam_rights_NGtransactionLogger                                       | •••            |
| Audit Log               | <ul> <li>ISLogs</li> <li>launchpad</li> </ul>        | transactionfre                           | e bam rights NGQueryLogger                                                          | debug                                                                      | •••• tra                                       | ansactionfree_bam_rights_NGQueryLogger                                             | •••            |
|                         | 🗅 mdm_ds                                             | transactionfree                          | <u>e bam rights NGTimeThresholdLogs</u><br>e bam rights NGSizeThresholdLogs         | er debug                                                                   | •••• tra                                       | ansactionfree_bam_rights_NGTimeThresholdLog                                        | •••            |
| Powered By              | mdm_server                                           | transactionfre                           | e bam rights NGUserXmlLogger                                                        | debug                                                                      | •••• tra                                       | ansactionfree_bam_rights_NGUserXmlLogger                                           | •••            |
| newgen 🏈                |                                                      |                                          |                                                                                     |                                                                            |                                                |                                                                                    |                |

3. Click ••• adjacent to the Appender Name. The Select Appender Name(s) dialog appears.

| Select A | ppender Name(s)                                  |
|----------|--------------------------------------------------|
| Search   | Q                                                |
|          | List of Appenders                                |
|          | TransactionFree_bam_server_NGerrorLogger         |
|          | TransactionFree_bam_server_NGconsoleLogger       |
|          | TransactionFree_bam_server_NGtransactionLogger   |
|          | TransactionFree_bam_server_NGXMLLogger           |
|          | TransactionFree_bam_server_NGQueryLogger         |
|          | TransactionFree_bam_server_NGTimeThresholdLogger |
|          |                                                  |
|          | Cancel Save                                      |

- 4. Select the checkbox given along with Appender Names if you want to change the Appender.
- 5. Click **Save**.

### Managing appender

Manage Appender allows you to edit the appender properties.

Perform the below steps to Manage Appender:

- 1. Go to the Transaction Free.
- 2. Click **Manage Appenders** in the upper-right pane. The Manage Appenders dialog appears.
- 3. Select the required appender from the Appender's List.

| han an darla List                                |                          |                                                            |
|--------------------------------------------------|--------------------------|------------------------------------------------------------|
| appender's List                                  | () Here the User can N   | lodify the appender properties. Please select the appender |
| FransactionFree_bam_server_NGerrorLogger         | from the left to view    | v the properties.                                          |
| TransactionFree_bam_server_NGconsoleLogger       | Appender Name            | TransactionFree_bam_server_NGerrorLogger                   |
| ransactionFree_bam_server_NGtransactionLogger    | Layout Pattern           | [%d{dd MMM yyyy HH:mm:ss;SSS}] - %n%m%n                    |
| ransactionFree_bam_server_NGXMLLogger            | Max File Size(MB) *      | 10                                                         |
| TransactionFree_bam_server_NGQueryLogger         | Max Back Up Size Index * | 20                                                         |
| FransactionFree_bam_server_NGTimeThresholdLogger |                          |                                                            |
| ransactionFree_bam_server_NGSizeThresholdLogger  |                          |                                                            |
| ransactionFree_bam_server_NGUserXmlLogger        |                          |                                                            |
| ransactionFree_bam_server_NGUserConsoleLogger    |                          |                                                            |
| FransactionFree_bam_server_NGAPIXmILogger        |                          | Mod                                                        |

- 4. Enter the Max File Size (MB).
- 5. Enter the Max Back Up Size Index.
- 6. Click **Modify**. The Appender gets modified.

# Logged in cabinet

The logged in cabinet tab contains the loggers created by users. Refer to the Accessing existing loggers section for more information on the process of accessing the available loggers and managing appenders.

# Managing system settings

System Settings allow you to register applications, components, component instances, external applications, and views. It displays a list of components associated with the user's view. Every user is associated with a view that contains the list of added component instances. Using System Settings, you can define a workspace and modify layouts. You can also modify the Language and themes as per the requirement.

Perform the following steps to access the System Settings:

- 1. Sign in to System Admin Workspace.
- 2. Click **System Settings** on the navigation pane. The System Settings window appears.

| 🤔 ne                  | wgei                      | <b>1</b> ONE | System Admin   | •                                                                                                    |     |                    |                                  |                          |                            | ? U                  |
|-----------------------|---------------------------|--------------|----------------|----------------------------------------------------------------------------------------------------|-----|--------------------|----------------------------------|--------------------------|----------------------------|----------------------|
| )<br>Marijahari       | 1                         | Application  | s & Components | Applications & Components                                                                                                    | Sea | ırch               | Q                                |                          |                            |                      |
|                       | Workspaces                |              | 5              | Applications 🗟 External Components                                                                                                    |     |                    |                                  |                          |                            |                      |
| Users &<br>Groups     | <i>6</i> ,7*              | Language S   | ettings        | Applications                                                                                                    | Ð   | hhhh               | bbbb                             |                          |                            |                      |
| হ                     | Ē                         | Audit Logs   |                | google.com                                                                                                    |     | Location           | : Other Server                   | Domain : google.com      | SSL: No                    | Context: bam         |
| Utility<br>Management | Ψ                         | Themes       |                | L hhhh<br>bam                                                                                                    | 02  | ß                  | Component                        |                          | Description                |                      |
|                       | 1.1                       | Staging Cab  | vinet          | OmniApp Server                                                                                                    |     |                    | Report Viewer                    |                          | Report Viewer Component    |                      |
| System<br>Debugging   | Data Object Maker Checker |              | Maker Checker  | Report Designer                                                                                                    | 02  |                    | ReportList Viewer                |                          | ReportList Viewer Componer | ıt                   |
| System                |                           |              |                | Webdesktop                                                                                                    | 09  | Report<br>Location | Designer<br>: OmniApp Server     | Domain : 192.168.153.130 | SSL: No                    | Context: bam         |
| Settings              |                           |              |                | zz.com                                                                                                    |     | ß                  | Component                        |                          | Description                |                      |
| Audit Log             |                           |              |                | Direction and Direction and Di |     |                    | Report Viewer                    |                          | Report Viewer Component    |                      |
| -                     |                           |              |                |                                                                                                    |     | Ξ                  | ReportList Viewer                |                          | ReportList Viewer Componer | ıt                   |
|                       |                           |              |                |                                                                                                    |     | Webde<br>Location  | <b>sktop</b><br>: OmniApp Server | Domain : 192.168.153.130 | SSL: No                    | Context : webdesktop |
| Powered By            | Powered By                |              |                |                                                                                                    |     | ß                  | Component                        |                          | Description                |                      |
| newgen 🏈              |                           |              |                |                                                                                                    |     | m                  | Criteria Manageme                | ant                      | Criteria Management Comp   | ionent               |

The System Settings contains the options for:

- Managing applications and components
- Managing workspaces
- Managing language
- Generating logs
- Managing themes
- Staging cabinet
- Managing maker checker preferences

#### • Managing cache

# Managing application and components

The Applications & Components option in the System Settings menu displays the applications and external components that are added to the NewgenONE server. It also allows you to add applications and external components and manage them. The Applications & Components window is comprised of two tabs: Applications and External Components.

The Applications tab displays all the added applications on the left pane and the details of each selected application on the right. This tab also allows you to add applications. The External Components tab displays the list of all the added external components. You can manage each external component using the view, edit, or delete icons next to them. This tab also allows you to add external components.

This chapter covers the following topics:

- Adding an applications
- Adding an external components
- Managing external components

# **Adding an application**

The Applications tab allows you to add applications as required.

To add an application, perform the following steps:

- 1. Click the add icon  $\oplus$  on the Applications tab. The Add Application dialog appears.
- 2. Select the location of the application to add.
  - Select **Remote Server** if the application is available on a remote server.
  - Select **Local Server** if the application is available on a local server.
- 3. Enter the application name, domain, port, and context information in their respective fields.
- 4. Select the **SSL** checkbox for a secured connection.
- 5. Click **Register**. The added application now appears on the Applications tab.

## Adding an external component

The External Components tab allows you to add external components as required.

To add an external component, perform the following steps:

- 1. On the External Components tab click **+ Add External Component**. The Add External Application dialog appears.
- 2. Enter the name and URL of the component in their respective fields.
- 3. Select the checkbox to pass your authentication token to the URL. Authentication tokens can pass information such as username, cabinet name, and so on.
- 4. Click **Register**. The added component now appears on the External Components tab.

### Managing external components

The External Components tab allows you to manage the added external components. You can perform the following actions on the added components:

- **View** Click the view icon next to the required component to view it on a pop-up window.
- Edit Click the edit icon next to the required component to launch the Edit External Application dialog. On this dialog box you can edit the application name and URL as required and then click **Modify** to save the changes.
- **Delete** Click the delete icon next to the required component and then click **Delete** to remove the component.

# **Managing workspaces**

The Workspaces option under the System Settings menu displays the available workspaces under the Deployed tab and the saved workspaces under the Drafts tab.

The Deployed tab displays all the active workspaces and their components. The search bar allows you to search a specific workspace by name. The Workspaces window also allows you to see the workspaces in list or tile view. The Workspaces option also allows you to create new workspaces and edit existing workspaces.

### **Creating and editing workspaces**

To create a new workspace, perform the following steps:

- 1. On the Workspace window click **+ Create Workspace**. The Create Workspace window appears.
- 2. Enter the **Workspace Name** and the **Description** of the workspace as required in their respective fields under the Basic Details tab.
- 3. Click **Next**. The Assign Groups tab appears.
- 4. Select the required user groups to provide access to the workspace. You can use the search bar to locate the required user group. The selected groups appear on the Selected Group(s) pane.
- 5. Click Next. The Components tab appears.
- 6. Select the required internal and external components to include in the workspace.
- 7. Click **Next**. The Templates/ Layout tab appears.
- 8. Double-click the required predefined template. The Arrange Components window appears.

Alternatively, click **Create Custom Layout** and follow steps 3 to 5 of the template creation procedure to create a custom template.

- 9. Perform the following changes on the Arrange Components window:
  - a. Click + Add Tab to add a tab. The Add Tab dialog appears.
  - b. Enter the required tab name.
  - c. Select the layout for the tab from the Select Layout dropdown list.
  - d. Click **Browse** to select the required icon.
  - e. Select the required icon and then click **Save**. The tab now appears in the preview area. You can click the Add Tab icon at the bottom-left to add multiple tabs.
  - f. Click + Add Subtab to create subtabs under the selected tab.
  - g. Drag and drop the components from the Selected Components pane to the sections on the template.
- 10. Click **Next**. The Preview tab appears.
- 11. Click **Publish** to deploy the workspace. The deployed workspace now appears under the Deployed tab.

To edit a workspace, perform the following steps:

- 1. Click the edit icon next to the required workspace. The Edit Workspace window appears.
- 2. Refer to steps 2 to 10 of the new workspace creation procedure to make necessary changes.
- 3. Click **Publish** to deploy the updated workspace.

To delete a workspace, perform the following steps:

- 1. Click the delete icon next to the required workspace. The Delete Workspace dialog appears.
- 2. Click **Delete anyway**. The workspace is now deleted.

• Any user with the right to access the Workspace menu can delete custom workspaces.

# Managing language

The Language Settings feature allows you to set a preferred language for any entity in NewgenONE.

Perform the below steps to add a Language Settings:

- 1. Go to the System Settings.
- 2. Click **Language Settings** on the left pane. The Language Settings window appears.

| 🤔 nev                 | <b>vgen</b> one | System Admir     |                 |        |        |          |        | ? ₪    |
|-----------------------|-----------------|------------------|-----------------|--------|--------|----------|--------|--------|
| ٢                     | Application     | ns & Components  | Language Settir | ngs    |        |          |        |        |
| My Inbox              | B Workspace     | 25               | Entity Type *   | Select | $\sim$ | Locale * | Select | $\sim$ |
|                       | 🕵 Language      | Settings         |                 |        |        |          |        |        |
| Groups                | Audit Logs      | 1                |                 |        |        |          |        |        |
| Utility<br>Management | Themes          |                  |                 |        |        |          |        |        |
| Ē                     | 📰 Staging Ca    | binet            |                 |        |        |          |        |        |
| System<br>Debugging   | E Data Obje     | ct Maker Checker |                 |        |        |          |        |        |
| System<br>Settings    |                 |                  |                 |        |        |          |        |        |
| Audit Log             |                 |                  |                 |        |        |          |        |        |
|                       |                 |                  |                 |        |        |          |        |        |
|                       |                 |                  |                 |        |        |          |        |        |
| Powered By            |                 | 9                | ¢               |        |        |          |        |        |

- 3. Select the Entity Type using the dropdown.
- 4. Select the Locale using the dropdown.
- 5. Select the Process Name, Variable Name, Document, Application, Component, Workspaces, and Themes as required from the respective dropdown list.
- 6. Enter a Multilingual Name.
- 7. Click **Add**.

# **Generating logs**

The Audit Logs option in the System Settings menu allows you to generate logs of various actions performed in NewgenONE.

To generate logs, perform the following steps:

- 1. Click the calendar icon on the From Date field and select the required start date.
- 2. Click the calendar icon on the To Date field and select the required end date.
- 3. Select the required parameters to generate logs.
- 4. Click **Generate**. The logs now appear for the indicated date range and parameters.

# **Managing themes**

The Themes option in the System Settings menu allows you to apply the color scheme, font, and spacing of your choice to the BAM components (Dashboard and Report Designer). System Admin Workspace offers multiple predefined themes as well as the ability to modify these predefined themes or create entirely new themes.

To apply a theme from the Themes window, click the **Apply** button on the required theme tile. A pop-up message confirms the action.

This chapter covers the following topics:

- Adding new themes
- Managing themes

# **Adding new themes**

The Themes window allows you to create new themes.

To create a new theme, perform the following steps:

- 1. On the Themes window, click **Add New Theme**.
- 2. On the top-left of the window, select a theme from the dropdown list to modify to create a new theme.
- 3. Select Runtime Workspace or Business Admin Workspace: User to check the live preview of the theme.
- 4. Select the required preview mode from desktop, tablet, or mobile options. By default desktop is selected.
- 5. On the right pane under the Basic tab:
  - a. Select the required color mode and the colors.
  - b. Select the required Navigation panel color.
  - c. Select the required font from the Font Family fropdown list.
  - d. Select the required Text Size and the Spacing option.
- 6. Click the **Advanced** tab and then select the following:
  - a. Select the required color for the links, buttons, checkboxes, radio buttons, selected dropdown lists, and tabs.

- b. Select the required text size for the main text, links, headings, and subheadings.
- 7. Click **Custom CSS** and then enter or import your custom CSS id required.
- 8. Click **Save As and Apply**. The Save As and Apply dialog appears.
- 9. Enter the required Theme Name. By default the text field displays the predefined theme name.
- 10. Click Save As and Apply.

# **Editing themes**

The Themes window allows you to edit all themes and delete custom themes.

To edit a theme, perform the following steps:

- 1. Click the edit icon on the required theme in the Themes window. The Modify dialog appears.
- 2. Click the edit icon on the required resolution of the theme to edit. The theme opens in edit mode.
- 3. Make the necessary changes and then click **Save and Apply**. The Save and Apply dialog appears.
- 4. Click Save and Apply.

To delete a custom theme, perform the following steps:

- 1. Click the vertical ellipsis icon on the required custom theme on the Themes window and then select **Delete**. The Delete dialog appears.
- 2. Click **Delete**. The theme is now deleted from the Custom Themes section.

# **Staging cabinet**

The Staging Cabinet option in the System Settings menu allows you to configure any cabinet on the same server for BAM staging.

To configure a cabinet, perform the following steps:

1. Click **Staging Cabinet** in the System Settings menu. The Staging Cabinet tab appears.
- 2. Select the required cabinet from the Staging Cabinet dropdown list.
- 3. Select the required option from the Force Staging dropdown list.
  - **Yes** Reports that are dependent on data from the staging cabinet fetch the data whenever the report is generated.
  - No Reports that are dependent on data from the staging cabinet requests permission to fetch the data whenever the report is generated.
- 4. Click Save.

## Managing maker checker preferences

The maker is the user who is responsible for sending requests for approval to the supervisor users. The checker is the user who is responsible for approving the requests sent by other users.

Use Maker Checker to approve or reject the requests sent by other users.

Click Data Object Maker Checker to view the Maker/Checker Preferences.

| Maker/Checker Preferences                                                                                                    |                               |             |
|----------------------------------------------------------------------------------------------------|-------------------------------|-------------|
| Giobal level Data Object level                                                                                                    |                               |             |
| Rights will be given for:         Add Data Object       Modify Data Object       Delete Data Object       Data Operations         Select Approver: <ul> <li>Users</li> <li>Groups</li> </ul> | 5 🔲 Upload Data               |             |
| Select User(s)                                                                                                    | Selected User(s) and Group(s) |             |
| UserId V Search Q & Group V < >                                                                                                    | Search Q                      |             |
| Abhishek (Abhishek)                                                                                                    | 4 User(s) Selected            |             |
| A aditya (aditya.singh)                                                                                                    | 🗌 🖪 badmin                    | ×           |
| 🗹 🔞 admin (New User)                                                                                                    | 🗌 🔥 admin                     | ×           |
| admin2 (New User)                                                                                                    | admin2                        | ×           |
|                                                                                                    |                               | Cancel Save |

The following maker checker functionalities are explained in this section:

- Global level Maker-checker
- Data Object level Maker-checker

### Global level maker checker

Use the Global level maker checker to enable maker-checker on the selected functionalities or complete DMD system.

The Global level maker-checker tab appears by default. If not, click **Global level** to view it.

| Maker/Checker Preferences                                                                                                    |                               |             |
|----------------------------------------------------------------------------------------------------|-------------------------------|-------------|
| Global level Data Object level                                                                                                    |                               |             |
| Rights will be given for:         Add Data Object       Modify Data Object         Delete Data Object       Data Operation:         Select Approver: <ul> <li>Users</li> <li>Groups</li> </ul> | : Upload Data                 |             |
| Select User(s)                                                                                                    | Selected User(s) and Group(s) |             |
| User Id V Search Q V Group V < >                                                                                                    | Search Q                      |             |
| Abhishek (Abhishek)                                                                                                    | 4 User(s) Selected            |             |
| Aditya (aditya.singh)                                                                                                    | 🔲 🔳 badmin                    | ×           |
| (NU) admin (New User)                                                                                                    | 🗌 🔥 admin                     | ×           |
| admin2 (New User)                                                                                                    | admin2                        | ×           |
| anima free and                                                                                                    |                               |             |
|                                                                                                    |                               | Cancel Save |

The global level maker-checker preferences allow you to enable or disable the makerchecker process for the following operations:

- Add Data Object
- Modify Data Object
- Delete Data Object
- Data Operations
- Upload Data

#### Enable global level maker-checker:

To enable the global level maker-checker, follow the below steps:

- 1. Select the checkbox adjacent to the operation under the Rights will be given for section.
- 2. Similarly, to disable an already-enabled operation, clear the checkbox adjacent to the enabled operations.

#### 3. Select Approver:

• Users: Upon selection, the Select User(s) section appears.

| Select Approver:        |             |           |
|-------------------------|-------------|-----------|
| O Users ○ Groups        |             |           |
| Select User(s)          |             |           |
| User Id V Search        | Q 🛛 🖓 Group | $\sim$ <> |
| Abhishek (Abhishek)     |             |           |
| A aditya (aditya.singh) |             |           |
| admin (New User)        |             |           |
| admin2 (New User)       |             |           |

• Groups: Upon selection, the Select Group(s) section appears.

| Select Approver:   |       |
|--------------------|-------|
| O Users 💿 Groups   |       |
| Select Group(s)    |       |
| Search             | Q < > |
| 🗌 🚢 Business Admin |       |
| Case Manager       |       |
| Dashboard Users    |       |
| Desktop Users      |       |

- 4. Select the required User(s) or Group(s).
  - For User(s)
    - Use the dropdown to select the users either by User Id or User Name.
       Alternatively, use the search box to search the user by name or ID.
       Alternatively, use option to sort the users list by groups.

Select the checkbox adjacent to the user name or user ID. The selected user gets added to the Selected User(s) and Group(s) list.

| Select Approver:            |                       |                               |             |
|-----------------------------|-----------------------|-------------------------------|-------------|
| Users O Groups              |                       |                               |             |
| Select User(s)              |                       | Selected User(s) and Group(s) |             |
| User Name 🗸 Search 🛛 🖓 Grow | up Business Ad $\lor$ | Search Q                      |             |
|                             |                       | 2 User(s) Selected            |             |
| Abnishek (Abnishek)         |                       | aditya (aditya.singh)         | ×           |
| 🗹 🗼 aditya (aditya.singh)   |                       |                               |             |
| admin (New Head)            |                       | Abhishek (Abhishek)           | ×           |
| admin (New User)            |                       |                               |             |
| 🔲 😡 anand (New User)        |                       |                               |             |
|                             |                       |                               |             |
|                             |                       |                               | Cancel Save |

• For Group(s)

0

 Select the checkbox adjacent to the group name to it. The selected user gets added to the Selected User(s) and Group(s) list.

Alternatively, use the search box to search the group by name.

| Select Approver:                          |       |                                   |            |
|-------------------------------------------|-------|-----------------------------------|------------|
| O Users 💿 Groups                          |       |                                   |            |
| Select Group(s)                           |       | Selected User(s) and Group(s)     |            |
| Search                                    | Q < > | Search Q                          |            |
| Lagrandian      Lagrandian     Lagrandian |       | 2 User(s) and 2 Group(s) Selected | -          |
| 🛃 🕰 Case Manager                          |       | Abhishek (Abhishek) ×             |            |
| At Dashboard Users                        |       | A Desktop Users ×                 |            |
| Sestop Users                              |       | Case Manager ×                    |            |
|                                           |       | a                                 | ancel Save |

- Use 🚺 and 应 options to move to the previous or next list of users or groups respectively.
- Use the search box present under Select User(s) and Group(s) section to search the selected user or group.
  - Click present next to the name of selected user or group to remove the selected user or group.

| Selected User(s) and Group(s  | ;)    |          |      |
|-------------------------------|-------|----------|------|
| Search                        | Q     | 📋 Delete |      |
| 2 User(s) and 2 Group(s) Sele | cted  |          |      |
| A aditya (aditya.s            | ingh) | ×        |      |
| Abhishek (Abhi                | shek) | ×        |      |
| 🗹 🚢 Desktop Users             |       | ×        |      |
|                               |       |          |      |
|                               |       | Cancel   | Save |

Select the checkbox adjacent to the user or group name under Selected
User(s) and Group(s) section and then click the delete option to remove the selected user(s) or group(s).

5. Click Save to save changes made to the global level maker checker. The preferences added successful toast appears.

Use the Cancel option to close the Maker Checker Preferences dialog without saving the changes.

### Data object level maker checker

Use the Data object level maker checker to enable maker-checker on the selected data object or on all the data objects of the DMD system.

Click Data Object level to view it.

| Maker/Checker Preferences                                    |        |    |
|--------------------------------------------------------------|--------|----|
| Global level Data Object level                               |        |    |
| Select Data Object Select                                    |        |    |
|                                                              |        |    |
|                                                              |        |    |
|                                                              |        |    |
| It looks like you don't have anything to see here right now! |        |    |
|                                                              |        |    |
|                                                              |        |    |
|                                                              | Cancel | re |

### Enable data object level maker-checker:

To enable the data object level maker-checker, follow the below steps:

1. Click **Select Data Object** dropdown to view the list of data objects.

| Global level Data  | Object level    |
|--------------------|-----------------|
| Select Data Object | Select 🗸        |
| 1                  | autogenwithkey1 |
|                    | testnvarchar_2  |
|                    | aatest          |
|                    | ab1             |
|                    | add_reject      |
|                    | address         |
|                    | ahjhsjshjsjsh   |

2. Select the required data object. The added data object appears in the list.

| Global level Data Object le | evel      |        |                 |             |                 |       |
|-----------------------------|-----------|--------|-----------------|-------------|-----------------|-------|
| Select Data Object autoge   | nwithkey1 |        | ~               |             |                 |       |
| Data Object Name            | Modify    | Delete | Data Operations | Upload Data | Approver's List |       |
| autogenwithkey1             |           |        |                 |             | Select          | <br>Û |
|                             |           |        |                 |             |                 |       |

3. Select the checkboxes adjacent to the operations that you want to enable for the maker checker.

| Global level Data C | Dbject level    |        |                 |             |                 |       |
|---------------------|-----------------|--------|-----------------|-------------|-----------------|-------|
| Select Data Object  | autogenwithkey1 |        | $\sim$          |             |                 |       |
| Data Object Name    | Modify          | Delete | Data Operations | Upload Data | Approver's List |       |
| autogenwithkey1     |                 | ~      |                 |             | Select          | <br>Û |
|                     |                 |        |                 |             |                 |       |

- 4. Select approvers under the Approver's List.
- 5. Click ellipses 📰 to select the approver. The Select Approver(s) page appears.
  - Users: Upon selection, the Select User(s) section appears.
  - Groups: Upon selection, the Select Group(s) section appears.
- 6. Select the required User(s) or Group(s).
  - For User(s)
    - Use the dropdown to select the users either by User Id or User Name. Alternatively, use the search box to search the user by name or ID.
    - Alternatively, use the sort option  $\boxed{\ }$  to sort the users list by groups.
    - Select the checkbox adjacent to the user name or user ID. The selected user gets added to the Selected User(s) and Group(s) list.

| Select Approver(s)   |         |                 |                               |    |
|----------------------|---------|-----------------|-------------------------------|----|
| O Users ○ Groups     |         |                 |                               |    |
| Select User(s)       |         |                 | Selected User(s) and Group(s) |    |
| User Id V Search     | Q Group | $\checkmark$ <> | Search Q                      |    |
| Abhishek (Abhishek)  |         |                 | 2 User(s) Selected            |    |
|                      |         |                 | aditya (aditya.singh)         | ×  |
| ditya (aditya.singh) |         |                 | Abhishek (Abhishek)           | ×  |
| admin (New User)     |         |                 |                               |    |
| admin2 (New User)    |         |                 |                               |    |
| anand (New User)     |         |                 |                               |    |
| ankur (Ankur)        |         |                 |                               |    |
| n 🔍 ankur2 (ankur)   |         |                 |                               |    |
|                      |         |                 | Cancel                        | Ok |

• For Group(s)

0

• Select the checkbox adjacent to the group name to it. The selected user gets added to the Selected User(s) and Group(s) list.

Alternatively, use the search box to search the group by name.

| Select Approver(s)                |                                   |    |
|-----------------------------------|-----------------------------------|----|
| Users  Groups Select Group(s)     | Selected User(s) and Group(s)     |    |
| Search                            | Q < > Search Q                    |    |
| 🔲 🚢 Business Admin                | 2 User(s) and 2 Group(s) Selected | ×  |
| Z 🕰 Case Manager                  | Abhishek (Abhishek)               | ×  |
| Ashboard Users      Absktop Users | Desktop Users                     | ×  |
| Everyone                          | 🗌 🚢 Case Manager                  | ×  |
| 🔲 🚢 group1                        |                                   |    |
| MDM Users                         |                                   |    |
|                                   | Cancel                            | Ok |
|                                   |                                   |    |
|                                   |                                   |    |

• Use and options to move to the previous or next list of users or groups respectively.

- Use the search box present under Select User(s) and Group(s) section to search the selected user or group.
- Click present next to the name of selected user or group to remove the selected user or group.
- Select the checkbox adjacent to the user or group name under Selected User(s) and Group(s) section and then click the delete option to remove the selected user(s) or group(s).
- 7. Click **Ok** to save the list of selected approvers.

Use the Cancel option to close the Select Approver(s) page without saving the changes made to the approver's list.

| Global level Data Object level |                 |        |                 |             |                  |  |   |  |  |  |
|--------------------------------|-----------------|--------|-----------------|-------------|------------------|--|---|--|--|--|
| Select Data Object             | autogenwithkey1 |        | $\sim$          |             |                  |  |   |  |  |  |
| Data Object Name               | Modify          | Delete | Data Operations | Upload Data | Approver's List  |  |   |  |  |  |
| autogenwithkey1                | $\checkmark$    | ✓      |                 |             | 4 items Selected |  | Û |  |  |  |
|                                |                 |        |                 |             |                  |  |   |  |  |  |

- Use to remove the selected data object from the list.
- 8. Click **Save** to save changes made to the data object level maker checker. The preferences added successful toast appears.

Use the Cancel option to close the Maker Checker Preferences dialog without saving the changes.

# Managing cache

The **Cache Management** tab allows you to manage the application cache including the memory and file cache. With cache, you can improve the response time and the overall performance of the application.

These are the different operations you can perform in the Cache Management tab:

- Enabling application cache Turn on the Enable Application Cache toggle to speed up the performance and efficiency of the application. By enabling the toggle, the application starts using the cached data.
  - Ensure that you turn on the Enable Application Cache toggle after completing the application deployment on the production environment.
- **Clearing cache** Click the **Clear Cache** button to delete the memory and file cache of the application. By default, both the memory and file cache checkboxes are selected and are uneditable.

# Accessing logs

*Audit Log* is an account of the operations. It is performed on the specified Cabinet. Also, any members of the cabinet can generate audit logs. The generated log displays the following information:

- Action
- Action done by
- Date and time
- Comments
- Old value
- New value

Perform the below steps to generate Audit Log:

- 1. Sign in to the System Admin Workspace.
- 2. Click Audit Log on the navigation pane. The Audit Log window appears.
- 3. Select the From Date and To Date using the respective calendar icon.

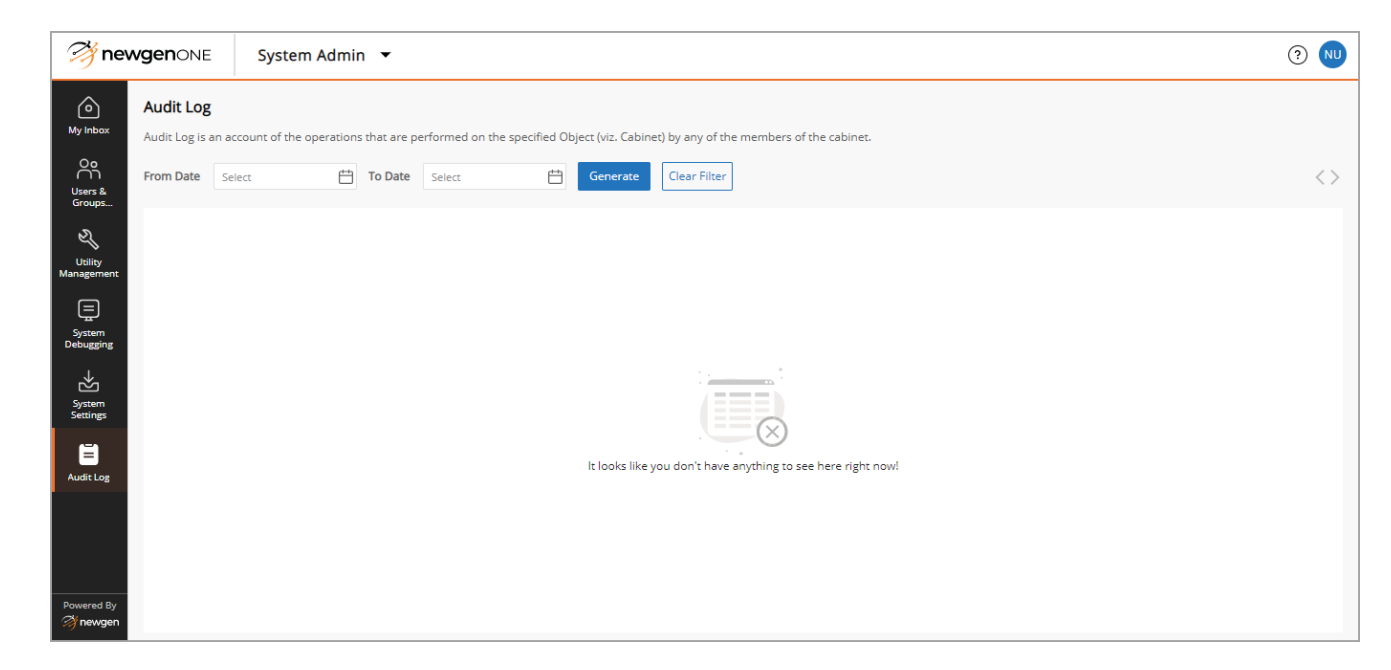

4. Click **Generate**. The log appears for the specified date range.